## Microsoft TEAMS®

## Herramienta de apoyo a clases presenciales, no presenciales y colaborativas.

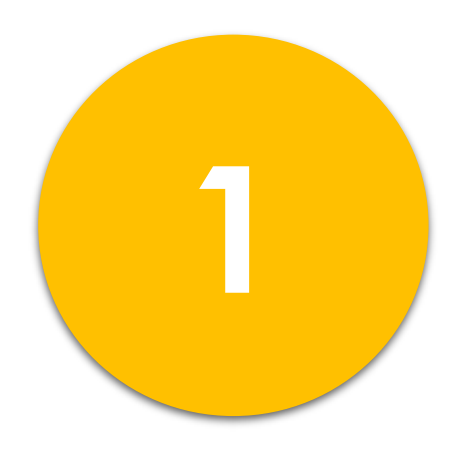

## Creación de un TEAM<sup>®</sup> para la Clase.

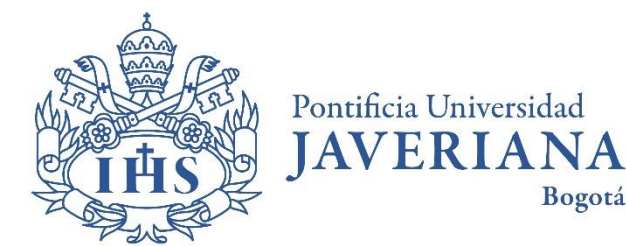

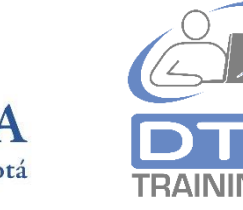

Vicerrectoría Administrativa

Dirección de Tecnologías de Información – DTI

2020©

¿Qué es Microsoft TEAMS®?

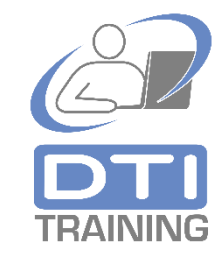

**Microsoft Teams**<sup>®</sup> es una herramienta que le permite al profesor y a sus estudiantes:

- **Dinamizar la comunicación** entre los estudiantes y el profesor a través de chat y posts del tipo red social.
- Organizar, publicar y compartir el contenido y los materiales de la clase.
- Realizar clases virtuales, no presenciales o semipresenciales utilizando Skype®
- Fomentar el trabajo colaborativo entre los estudiantes.
- Innovar en los contenidos de la clase a través del uso y publicación de videos, imágenes y aplicaciones.
- Establecer atención personalizada fuera de clase y rutas de aprendizaje por estudiante o por grupos de estudiantes.
- Flexibilizar el horario de las sesiones de la clase y grabar su clase para uso posterior del estudiante y del profesor.
- Es un buen **plan de contingencia para no perder sesiones de clase** en casos imprevistos por desplazamiento, orden público o situaciones externas.
- Microsoft Teams<sup>®</sup> está disponible de forma inmediata para todos los profesores, estudiantes y personal administrativo a través de la suscripción actual que tiene la Universidad con Office365<sup>®</sup>.
- Microsoft Teams<sup>®</sup> cuenta con una versión de escritorio (Windows<sup>®</sup> y Mac<sup>®</sup>), versión nube (online) y versión para dispositivos móviles (Android<sup>®</sup> y IOS<sup>®</sup>).
- Para acceder a esta herramienta se debe utilizar la cuenta **de correo electrónico y contraseña** institucional (@javeriana.edu.co)

Desde un navegador ingrese al portal de la Universidad (<u>www.javeriana.edu.co</u>) y en la parte superior derecha de la página haga clic sobre el enlace **Mi Correo**. Ingrese con su cuenta de correo institucional <u>nombre@javeriana.edu.co</u>, luego seleccione **Cuenta profesional o educativa** y digite su contraseña.

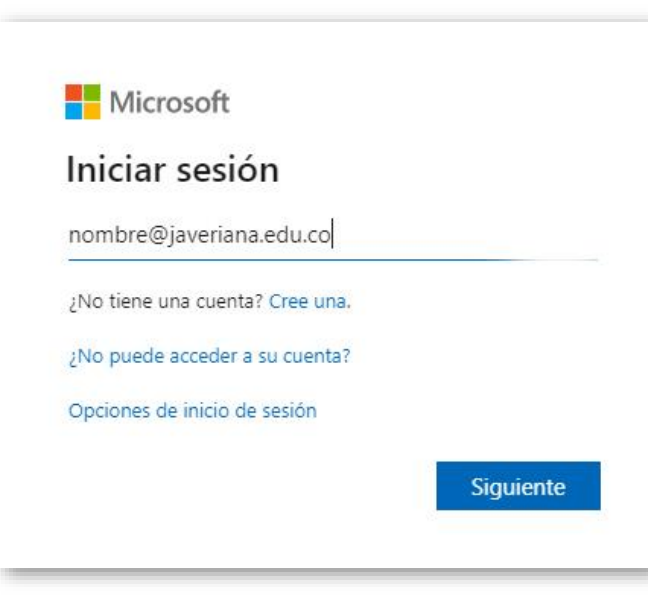

#### Seleccione la aplicación Microsoft TEAMS<sup>®</sup>.

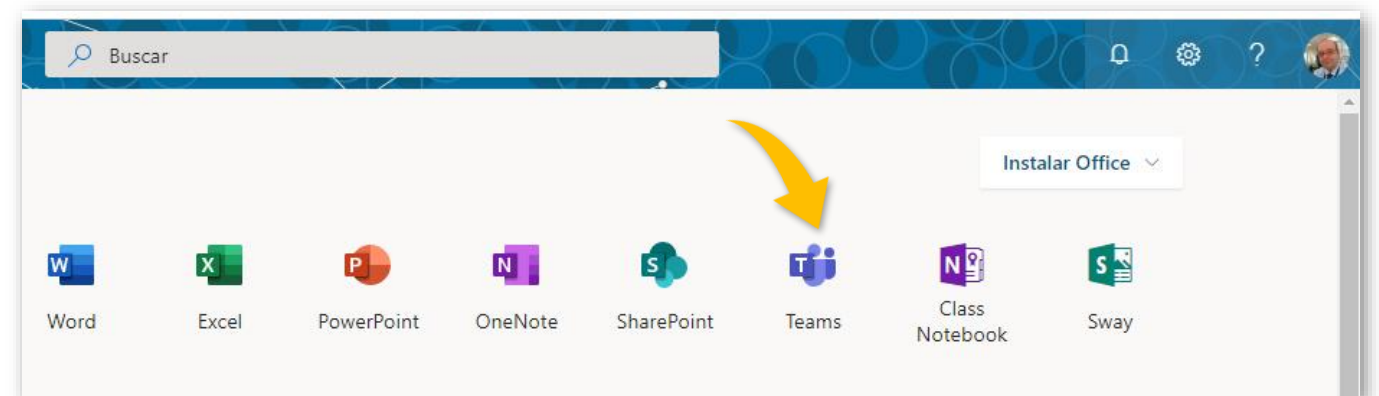

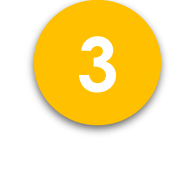

Oprima en el menú vertical de la parte izquierda de la ventana la opción **Equipos** y en la parte superior derecha de la ventana oprima **Unirse a un equipo o crear uno.**  ເພື Equipos ເວົ<sup>+</sup> Unirse a un equipo o crear uno

4

Ļ Activida

> E Chat

Equipos

areas

Calenda

Oprima **Crear un equipo** y seleccione el tipo de equipo **Clase** (debates, proyectos de grupo, tareas.)

| < Atrás                                                |                                                                       | Seleccionar un tipo de e                                                                                                    | equipo                                                                                                    |                                                         |
|--------------------------------------------------------|-----------------------------------------------------------------------|----------------------------------------------------------------------------------------------------|----------------------------------------------------------------------------------------------------|---------------------------------------------------------|
| Unirse a un equipo o cre                               | ar uno                                                                | -                                                                                                    |                                                                                                    |                                                         |
|                                                        |                                                                       | _                                                                                                    |                                                                                                    | A                                                       |
| Crear un equipo                                        | Unirse a un equipo con un<br>código                                   | Clase<br>Debates, proyectos de grupo,<br>tareas                                                                                         | Comunidad de<br>aprendizaje profesion                                                                              | Docentes<br>Administración y desar<br>centros educativo |
| to <sup>*</sup> Crear equipo                           | ¿Tiene un código para unirse a un equipo?<br>Introdúzcalo más arriba. |                                                                                                    | Grupo de trabajo para<br>formadores                                                                                |                                                         |
| n la ventana de <b>Cr</b> escriba el <b>Nombr</b> e de | <b>ear su equipo</b><br>de su clase y una<br><b>Siguiente</b>         | Crear su equipo<br>Los profesores son propietarios d<br>equipos de clase permiten crear t<br>espacio privado para tomar notas<br>Nombre | le los equipos de clases y los alumnos<br>areas y encuestas, registrar comentar<br>s en el bloc de notas de clase. | : participan como miembr<br>ios de los alumnos y darle  |
|                                                        | Jiguiente.                                                            | Mi clase                                                                                                    |                                                                                                    |                                                         |
|                                                        |                                                                       | Este es el TEAM para mi clase                                                                                                    |                                                                                                    |                                                         |
|                                                        |                                                                       | Crear un equipo usando un equip                                                                                                    | oo existente como plantilla                                                                                        | Cancelar Sigui                                          |

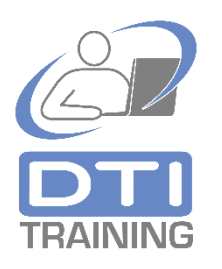

6

En la **pestaña Alumnos**, adicione las direcciones de correo electrónico institucionales (@javeriana.edu.co) de sus estudiantes. Lo puede hacer una a una o por grupos de direcciones, terminando siempre con el botón **Agregar**. Si es necesario agregue otros profesores de la clase desde la **pestaña Profesores**. Puede **omitir** este paso ahora y agregar sus estudiantes y profesores adicionales más adelante.

Agregar personas a "Mi clase"

Alumnos Profesores

Luis Francisco Martinez × MG Martha Lupe Mendez Gonzalez ×

Comience a escribir un nombre para elegir un grupo, una lista de distribución o una persona de su centro educativo.

Omitir

Agregar

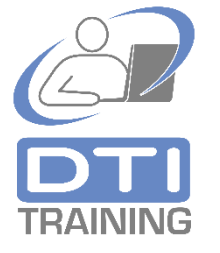

TRAINING

Espere un poco ... y listo, el **TEAM de su clase jha sido creado**!. En su computadora observará una ventana de trabajo para su clase similar a esta:

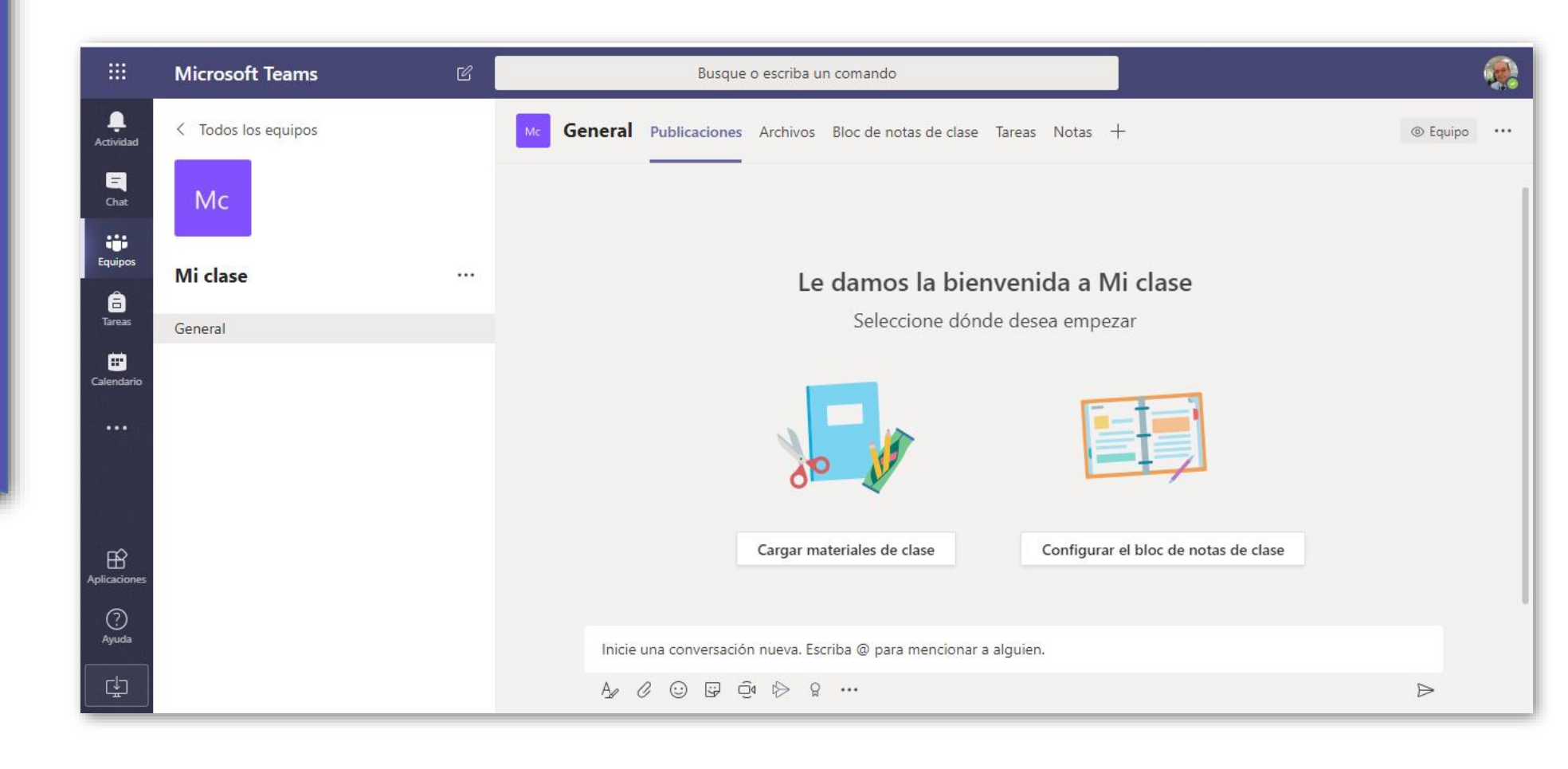

## Microsoft TEAMS®

## Herramienta de apoyo a clases presenciales, no presenciales y colaborativas.

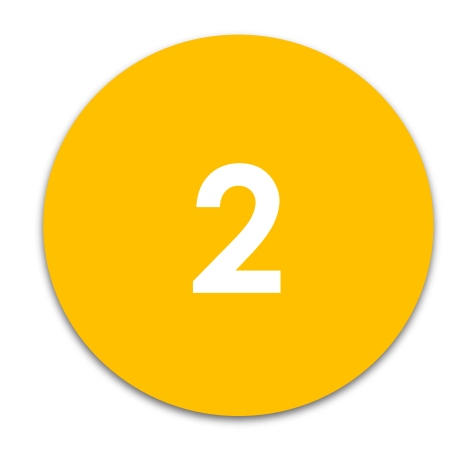

## Creación del Bloc de Notas del TEAM de la Clase.

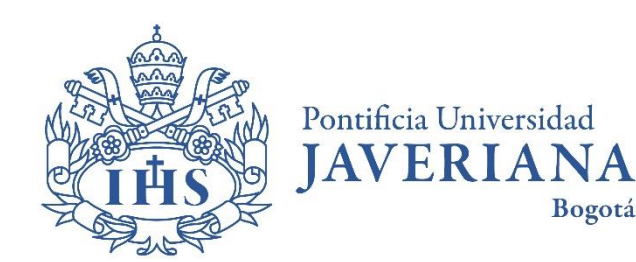

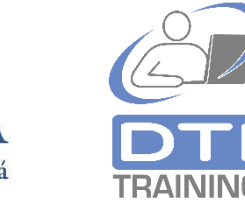

Vicerrectoría Administrativa

Dirección de Tecnologías de Información – DTI

2020©

¿Qué el Bloc de Notas en Microsoft TEAMS®?

- El Bloc de Notas (Microsoft OneNote<sup>®</sup>) es un espacio digital dentro del TEAM de la clase que le permite al profesor publicar información y documentos de la clase (Biblioteca de contenidos), compartir notas y trabajar en colaboración.
- El bloc de notas mantiene un espacio de colaboración (Collaboration Space) para que todos los estudiantes puedan interactuar simultáneamente, por ejemplo, para desarrollar actividades de clase generales o grupales.
- El Bloc de Notas también mantiene espacios individuales por cada estudiante de la clase (secciones a nombre de cada estudiante) que el profesor puede desarrollar con el estudiante. Cada espacio de un estudiante solo es visible por el estudiante y su profesor. El profesor visualizará los espacios individuales de todos los estudiantes.
- Con el dispositivo móvil o tableta adecuada el bloc de notas le permite a profesores y estudiantes tomar notas escritas a mano y vincular archivos de audio y video a las notas de la clase.

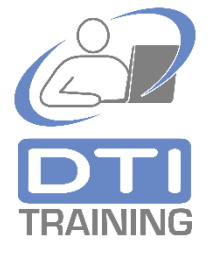

Creación de Bloc de Notas del TEAM de clase. En el TEAM de la clase, ubicado en el **canal General**, haga clic sobre la **pestaña Bloc de Notas de clase** y oprima **Configurar un bloc de notas de clase de OneNote**<sup>®</sup>.

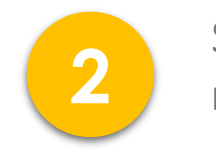

Seleccione la opción **Bloc de notas en blanco**.

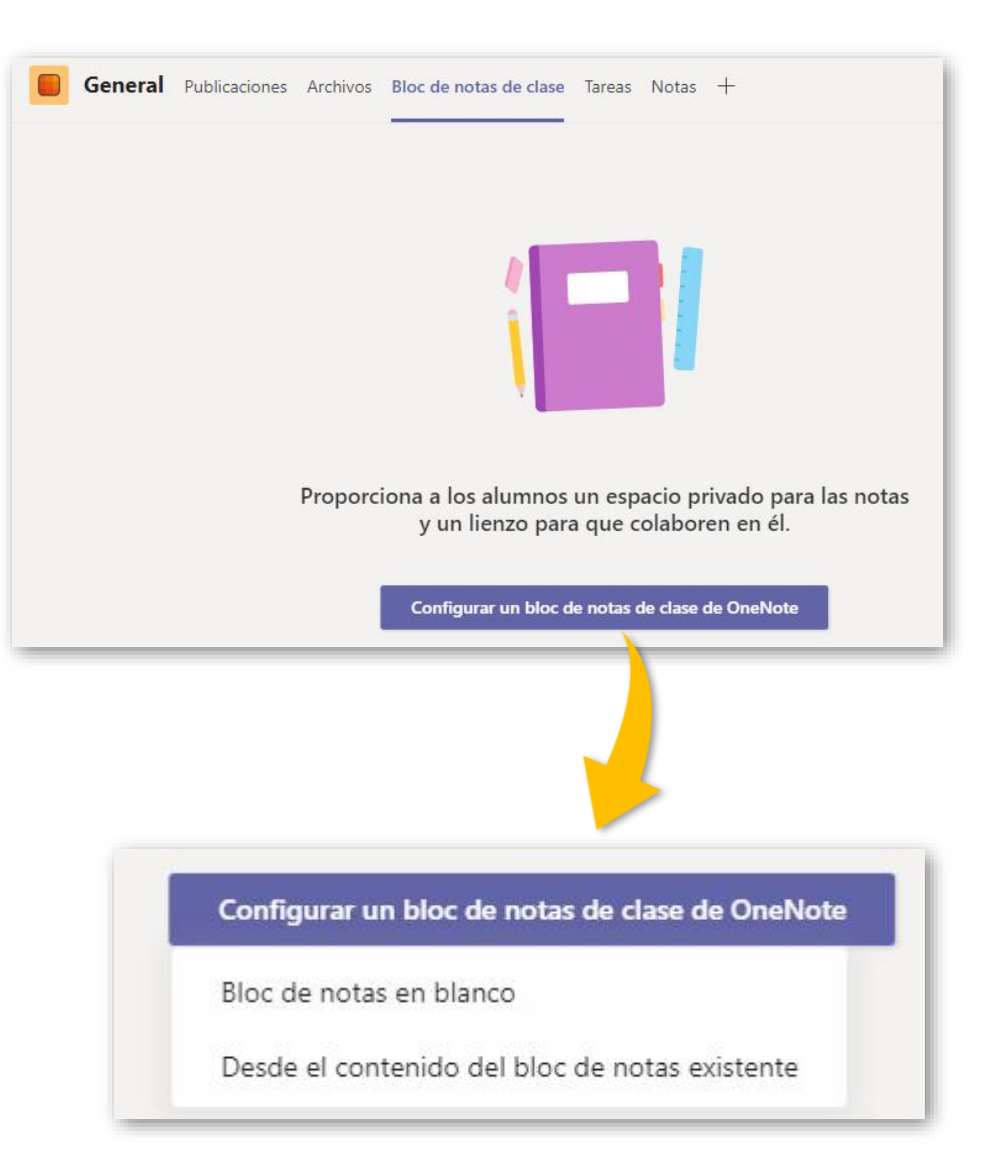

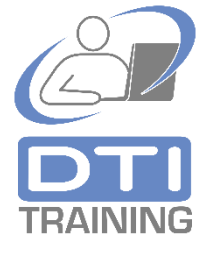

Creación de Bloc de Notas del TEAM de clase. El sistema mostrará una **explicación de las secciones** que se crearán dentro del nuevo Bloc de Notas de la clase. Revise esta información y oprima **Siguiente**.

#### Aquí está lo que obtiene en Mi clase Bloc de notas: Espacio de colaboración Q El profesor puede editar el contenido Las notas de equipo se almacenan aquí para g<sup>R</sup> El alumno puede editar el contenido que todos los usuarios puedan verlas. Todos los canales tendrán secciones aquí. Biblioteca de contenido Q El profesor puede editar el contenido Publica los materiales del curso para los g<sup>R</sup> El alumno solo puede ver el contenido alumnos. Bloc de notas de estudiante Q El profesor puede editar el contenido Un espacio privado para cada alumno. g<sup>R</sup> El alumno puede editar su propio contenido, pero no puede ver los blocs de notas de otros alumnos Descartar Siguiente

Para la **definición del espacio individual** del bloc de Notas **que va a tener cada estudiante de la clase**, el profesor puede definir el **nombre adecuado que debe tener cada sección interior**. Modifique el nombre de las secciones propuestas o cree nuevas secciones según sea necesario.

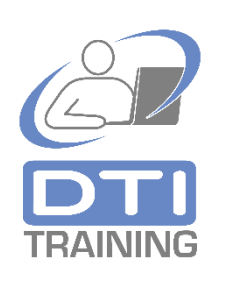

5 Or ge No

3

Oprima **Crear** para general del Bloc de Notas del TEAM de la clase.

| Mi clas | e Bloc de notas    |   |  |
|---------|--------------------|---|--|
| No No   | mbre del alumno    |   |  |
|         | Material entregado | × |  |
| II.     | Notas de clase     | × |  |
|         | Deberes            | × |  |
| II.     | Cuestionarios      | × |  |
| +       | Agregar sección    |   |  |

Creación de Bloc de Notas del TEAM de clase. El sistema preparará y generará el Bloc de Notas. Al finalizar el proceso **se mostrarán unas instrucciones y recomendaciones de uso** que debe leer atentamente.

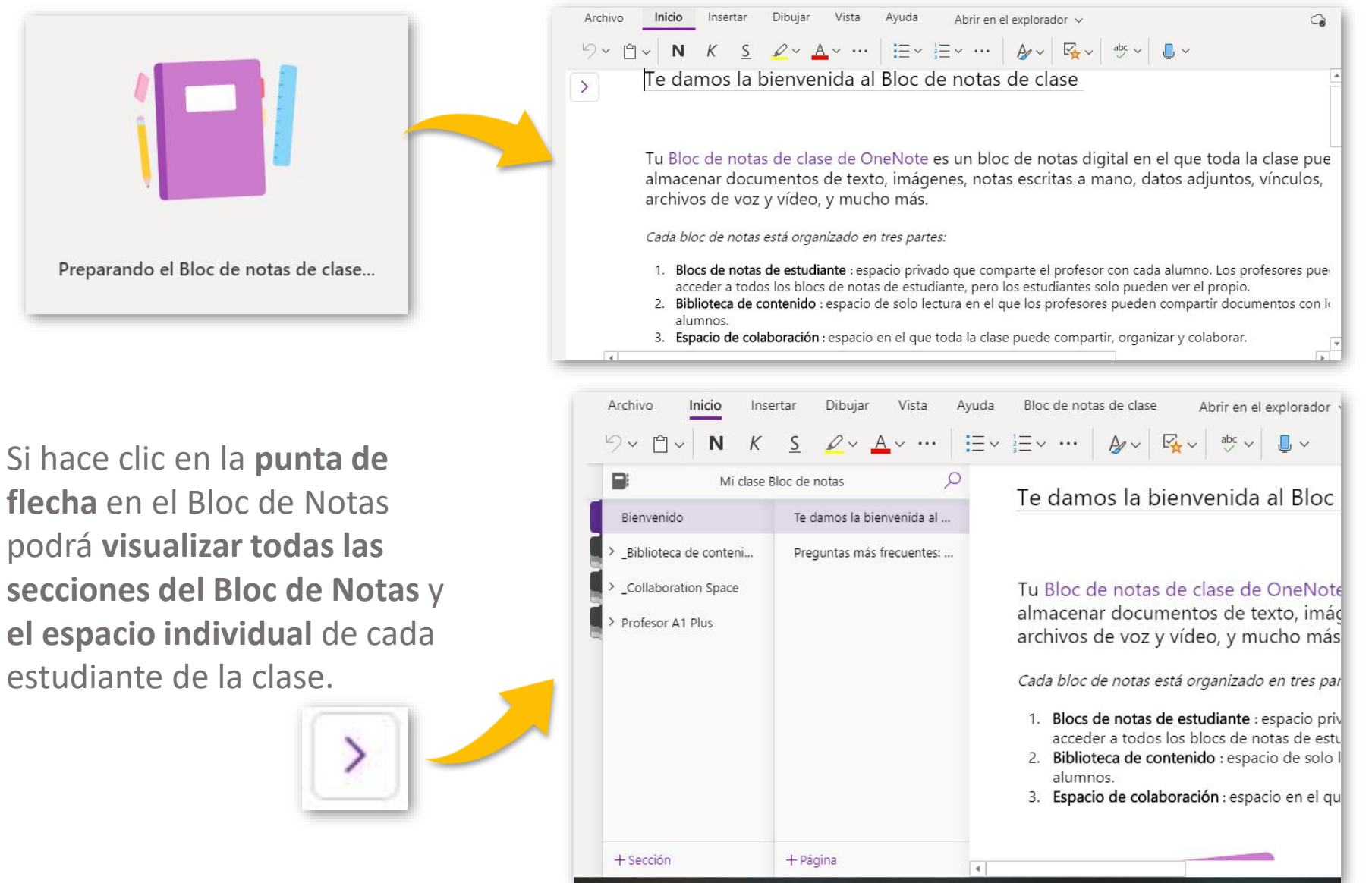

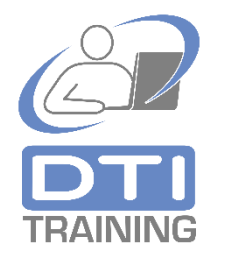

## Microsoft TEAMS®

## Herramienta de apoyo a clases presenciales, no presenciales y colaborativas.

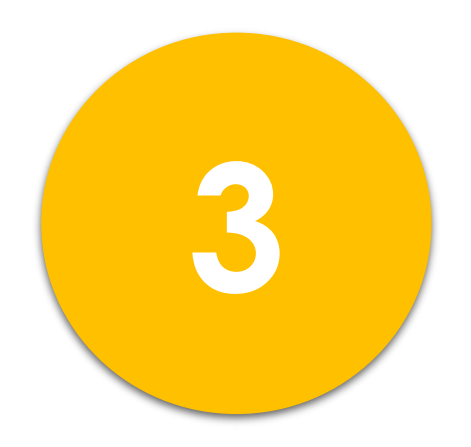

## Creación de canales en el TEAM<sup>®</sup> de la Clase.

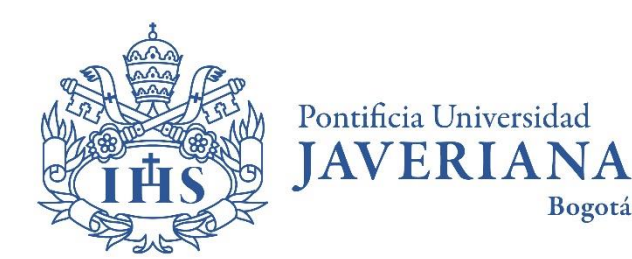

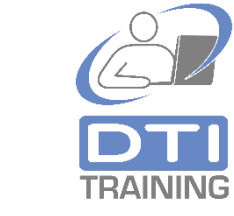

Vicerrectoría Administrativa

Dirección de Tecnologías de Información – DTI

2020©

¿Qué son los canales en Microsoft TEAMS®?

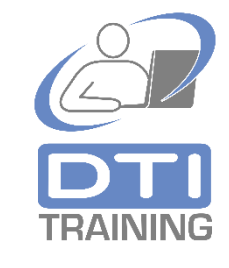

- Los canales son una manera de organizar la información, los contenidos y las actividades de la clase dentro del TEAM de la clase.
- El TEAM de la clase puede tener muchos canales dependiendo de las necesidades del profesor o del tipo de clase que se imparte.
- Cuando se genera un TEAM de clase se crea automáticamente un primer canal denominado General.
- Cada canal de un TEAM de clase tiene asociado una serie de recursos para la clase representados en pestañas ubicadas en la parte superior de la ventana del canal, que incluyen chat y foro tipo red social (post), una zona para publicar documentos, un bloc de notas (a través de OneNote<sup>®</sup>) y un espacio para publicar contenidos de la clase.
- El profesor puede utilizar la definición de los canales de la clase, por ejemplo, para organizar
   las lecciones o temas de la clase, para el seguimiento de actividades especiales de la clase
   como proyectos o trabajos en grupo o para cualquier necesidad que requiera.
- Los canales pueden ser públicos con acceso a todos los estudiantes de la clase o privados solo con acceso a un número o grupo de terminado de estudiantes de la clase.

#### Creación de canales en un TEAM de clase.

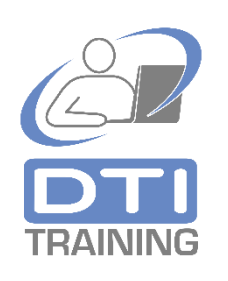

En el TEAM de la clase haga clic sobre el menú de opciones (**tres puntos)** ubicado a la derecha del nombre del TEAM y seleccione **Agregar canal**. En la nueva ventana incluya un **Nombre** y una **Descripción** para el canal de la clase.

| େ        |
|----------|
| 0        |
|          |
|          |
|          |
|          |
|          |
|          |
| $\sim$ 1 |
|          |
|          |
|          |
| Agregar  |
|          |

Seleccione la **privacidad** del canal. Un **canal estándar** estará visible y podrán tener acceso todos los estudiantes de la clase, en un **canal privado** solo tendrán acceso los estudiantes específicos que se agreguen al canal.

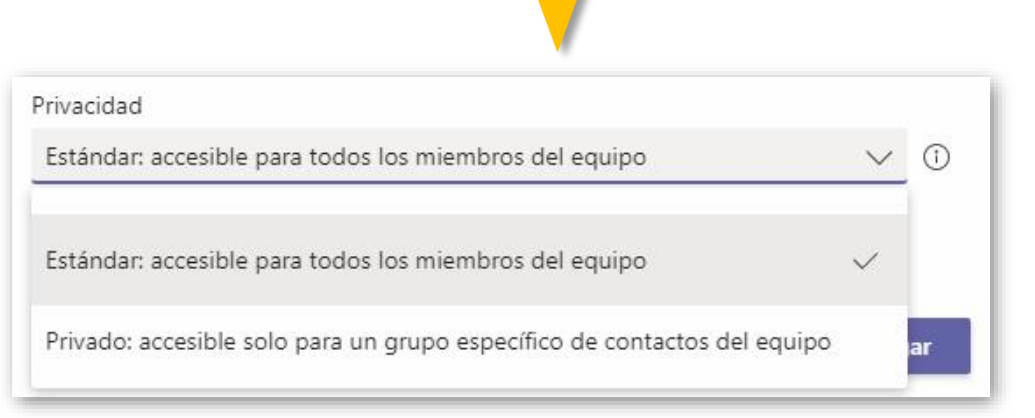

Creación de canales en un TEAM de clase.

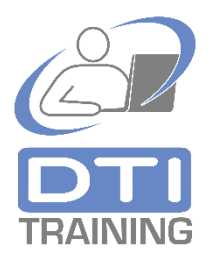

Si selecciona **canal estándar**, se recomienda marcar la opción **Mostrar automáticamente este canal en la lista de canales de todos** y oprima **Agregar** para finalizar.

| rivacidad                                     |                       |      |
|-----------------------------------------------|-----------------------|------|
| Estándar: accesible para todos los miembro    | s del equipo          | ~ () |
| Mostrar automáticamente este canal en la list | a de canales de todos |      |
|                                               |                       |      |

Si selecciona **canal privado**, oprima **Siguiente** y desde la pestaña **Alumnos** adicione las direcciones de correo electrónico institucionales (@javeriana.edu.co) de los estudiantes que pertenecerán al canal. Lo puede hacer una a una o por grupos de direcciones, terminando siempre con el botón **Agregar**. Si es necesario agregue también profesores de la clase al nuevo canal desde la **pestaña Profesores**. Para finalizar oprima el botón **Listo.** Puede **Omitir** este paso ahora y agregar sus estudiantes y profesores adicionales más adelante.

| Crear un canal para el equipo "Mi clase"<br>Nombre del canal                  | Agregar miembros al canal Tema No. 2                                                |
|-------------------------------------------------------------------------------|-------------------------------------------------------------------------------------|
| Tema No. 4                                                                    | Alumnos Profesores                                                                  |
| Descripción (opcional)                                                        |                                                                                     |
| Proporcione una descripción para ayudar a otros a encontrar el canal correcto | GF Gloria Patricia Penuela Franco × AZ Andres Giuseppe Barbato Zarama × Agregar     |
| Privacidad                                                                    | Comience a escribir un nombre para elegir un grupo, una lista de distribución o una |
| Privado: accesible solo para un grupo específico de contactos del equipo 🗸 🛈  | persona de su centro educativo.                                                     |
|                                                                               |                                                                                     |

#### Creación de canales en un TEAM de clase.

Los **canales** del TEAM de la clase **estarán visibles en la zona izquierda** de la ventana.

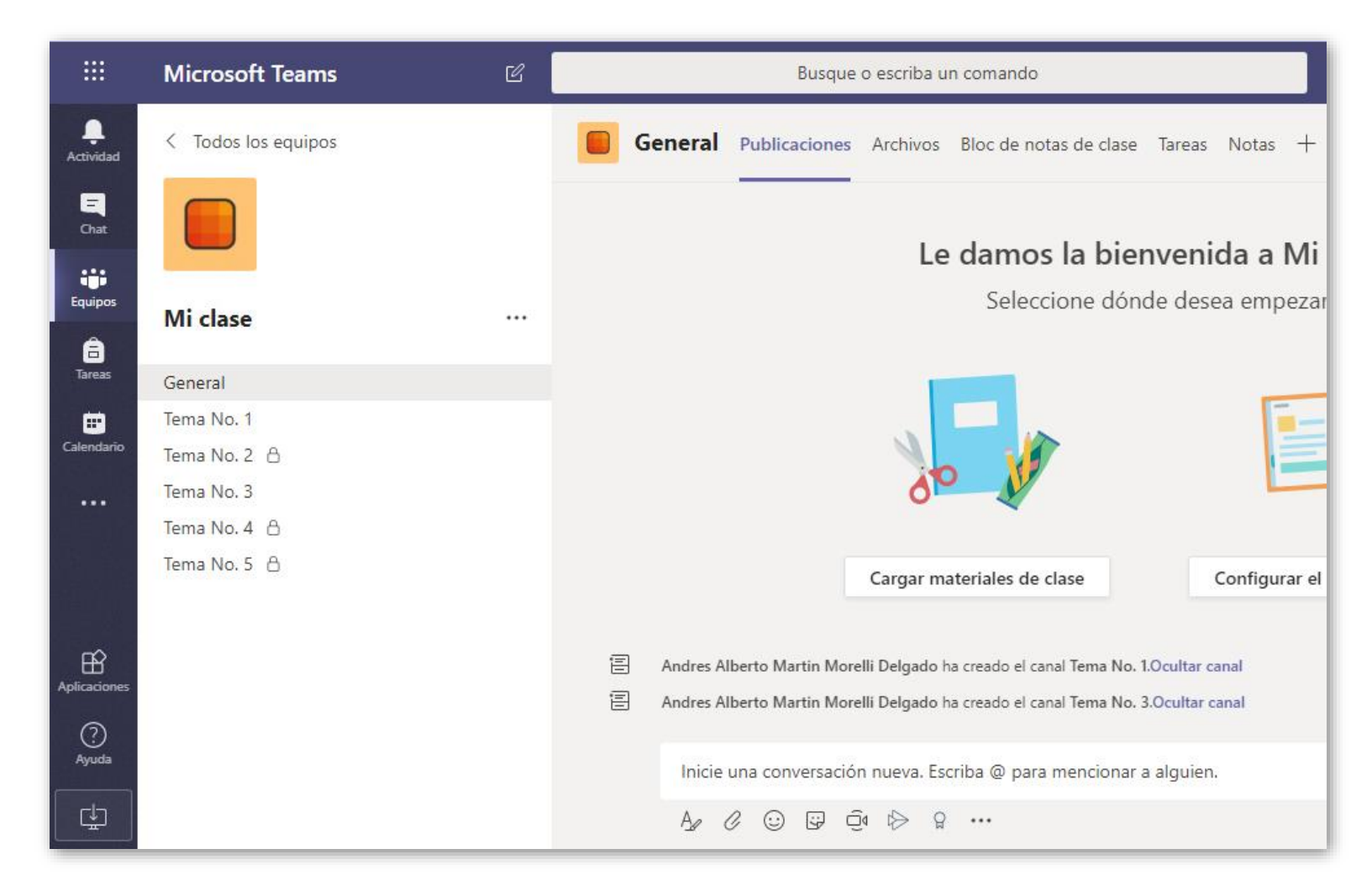

## Microsoft TEAMS®

## Herramienta de apoyo a clases presenciales, no presenciales y colaborativas.

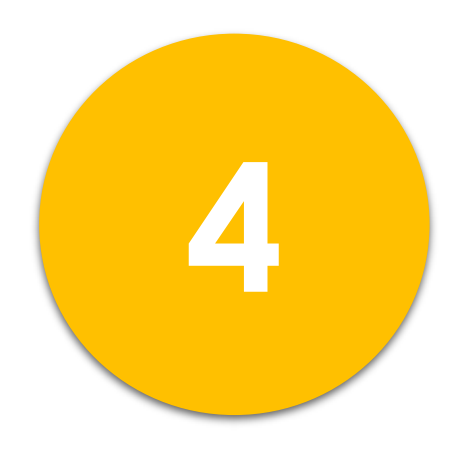

#### Chat y Foros desde el TEAM<sup>®</sup> de la Clase.

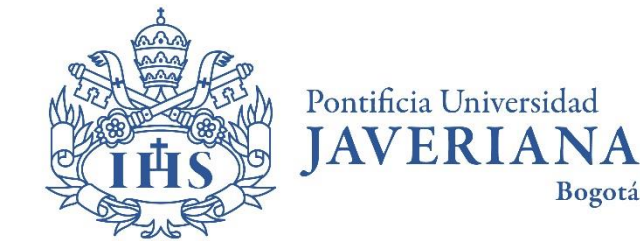

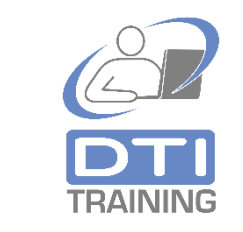

Vicerrectoría Administrativa

Dirección de Tecnologías de Información – DTI

2020©

¿Cómo es el Chat y la videoconferencia en Microsoft TEAMS®?

- Utilice las opciones de chat para comunicarse efectivamente con sus estudiantes dentro y fuera de la clase.
- Utilice el chat con los estudiantes para solucionar dudas personalizadas, realizar consejería y motivar a los estudiantes.
- Dinamice y haga muy agradable la comunicación entre sus estudiantes utilizando emoticons y stickers en sus mensajes de chat.
- Comparta documentos, imágenes, audio y video a través de mensajes de chat o tipo post de red social.
- Organice la comunicación de mensajes de chat o foros en los diferentes canales del TEAM de la clase.
- Promueva la comunicación permanente y la colaboración entre los estudiantes utilizando las herramientas de chat y videoconferencia del TEAM de la clase.

Uso del Chat en el TEAM de clase. En el **canal General** del TEAM de clase haga clic sobre la pestaña **Publicaciones.** Allí observará una **solución de tipo chat/foro/post** que le permite a profesores y estudiantes comunicarse de manera inmediata.

|              | Microsoft Teams     | C | Busque o escriba un comando                                                                                                    |   |
|--------------|---------------------|---|----------------------------------------------------------------------------------------------------|---|
| Actividad    | < Todos los equipos |   | General Publicaciones Archivos Bloc de notas de clase Tareas Notas +                                                                                                    |   |
| Coat .       |                     |   |                                                                                                    |   |
| Equipos      | Mi clase            |   | Le damos la bienvenida a Mi clase                                                                                                    |   |
| Tareas       | General             |   |                                                                                                    |   |
|              | Tema No. 1          |   | Seleccione donde desea empezar                                                                                                    |   |
| Calendario   | Tema No. 2 🔒        |   |                                                                                                    |   |
| e.           | Tema No. 3          |   |                                                                                                    |   |
| Llamadas     | Tema No. 4 🖰        |   |                                                                                                    |   |
| Archivos     | Tema No. 5 👸        |   | do the state                                                                                                    |   |
|              |                     |   | Cargar materiales de clase Configurar el bloc de notas de clase                                                                                                    |   |
|              |                     |   | Andres Alberto Martin Morelli Delgado ha creado el canal Tema No. LOcultar canal Andres Alberto Martin Morelli Delgado ha creado el canal Tema No. 3 Ocultar canal Andres Alberto Martin Morelli Delgado ha agregado a Profesor Al Plus al equipo. |   |
|              |                     |   | Hay                                                                                                    |   |
|              |                     |   | Andres Alberto Martín Morelli Delgado 1840<br>hola este es un ejemplo de conversación en el chat de I canal general del TEAM de la clasel 🍝                                                                                                    |   |
|              |                     |   | ← Responder                                                                                                    |   |
| Aplicationes |                     |   |                                                                                                    |   |
| ()<br>Ayuda  |                     |   | nicle una conversación nueva. Escriba @ para mencionar a alguien.                                                                                                    |   |
| C±3          |                     |   |                                                                                                    | Þ |
|              |                     |   |                                                                                                    | V |

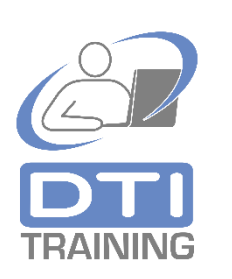

En la parte inferior de la ventana de chat encontrará una zona de escritura para enviar mensajes.

| ( Partie     | Andres Alberto Martin Morelli Delgado 8:40                                                   |  |
|--------------|----------------------------------------------------------------------------------------------|--|
| 4 <u>3</u> 0 | lola este es un ejemplo de conversación en el chat de l canal general del LEANI de la clase! |  |
|              |                                                                                              |  |
|              |                                                                                              |  |
|              |                                                                                              |  |
|              |                                                                                              |  |
|              | nicie una conversación nueva. Escriba @ para mencionar a alguien.                            |  |

#### Uso del Chat en el TEAM de clase.

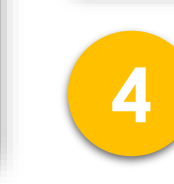

3

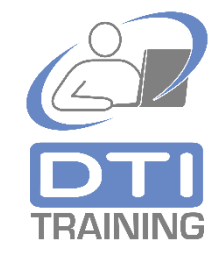

Los archivos e imágenes que se adjunten a través de mensajes de chat quedarán almacenados adicionalmente en la pestaña de Archivos del TEAM de Clase para consulta posterior.

imágenes y videos.

( )

Inicie una conversación nueva. Escriba @ para mencionar a alguien.

Andres Alberto Martin Morelli Delgado 8:40

A C O G Ó A A ...

← Responder

12

Ô٩

B

Q

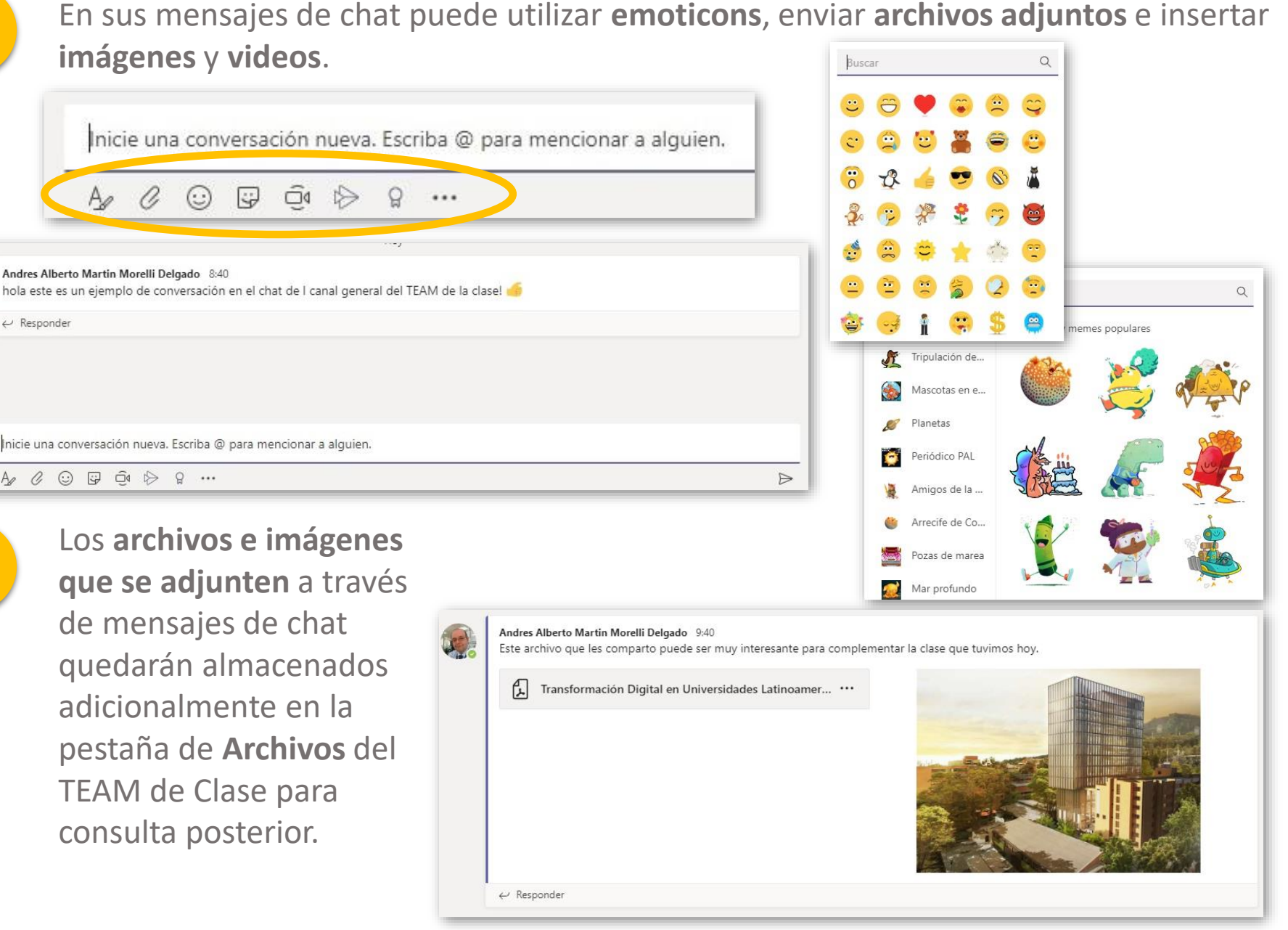

Uso del Chat en el TEAM de **clase**. Dentro de sus mensajes puede incluir el símbolo @ con el **nombre de integrante del TEAM** de clase para referirse a un estudiante o profesor en particular. Esta acción generará notificaciones particulares a las personas mencionadas.

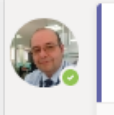

Andres Alberto Martin Morelli Delgado 9:12 hola Profesor A1 Plus quiero hacerle una pregunta

 $\leftrightarrow$  Responder

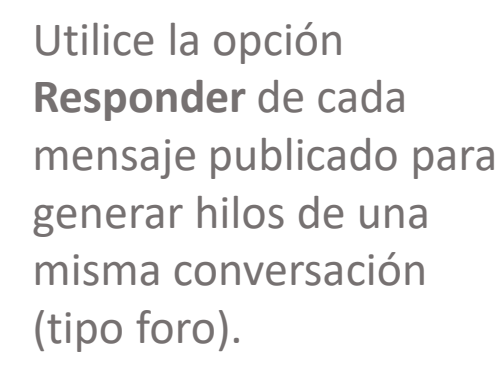

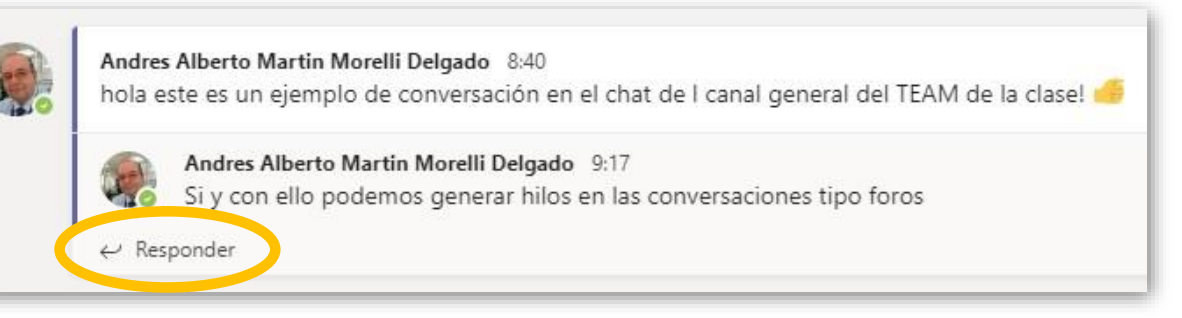

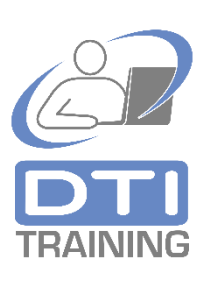

Observe que **cada canal definido** dentro del TEAM de la clase **posee una pestaña en la parte superior de la ventana denominada Publicaciones** que le permite organizar y separar las conversaciones de chat de acuerdo con el propósito de cada canal. El Chat ubicado en el canal General está disponible para todos los estudiantes de la

clase.

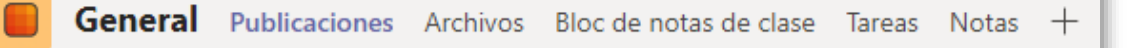

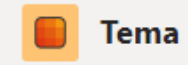

Tema No. 3 Publicaciones Archivos Notas +

## Microsoft TEAMS®

#### Herramienta de apoyo a clases presenciales, no presenciales y colaborativas.

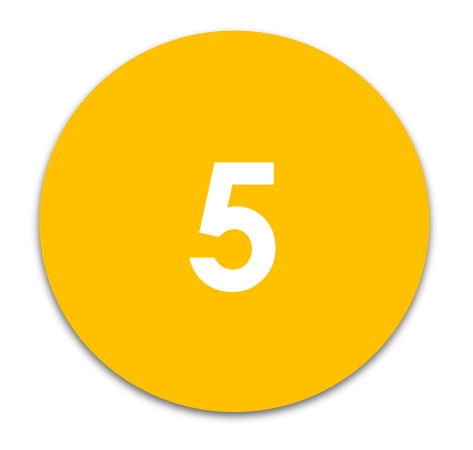

### Videoconferencia inmediata desde el TEAM<sup>®</sup> de la Clase.

Vicerrectoría Administrativa

2020©

Dirección de Tecnologías de Información – DTI

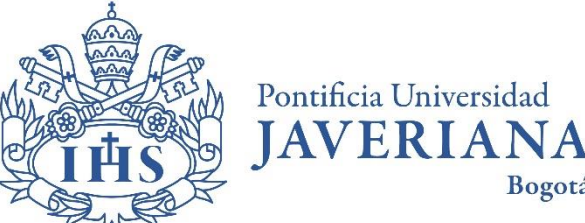

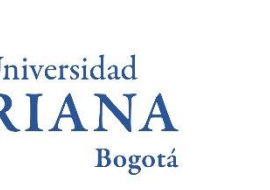

¿Qué es la videoconferencia en Microsoft TEAMS®?

- Realice actividades no presenciales de la clase utilizando videoconferencia a través de Skype<sup>®</sup>. Organice sesiones de clase, actividades, conferencias, tutorías personalizadas y consejerías desde lugares fuera del Campus.
- Comparta audio, video, presentaciones, aplicaciones y la pantalla de su computadora en sus sesiones de clase no presenciales a través de videoconferencia.
- Guarde las sesiones de clase por videoconferencia para uso posterior como material de clase.
- Utilice la opción de videoconferencia para facilitar la asistencia de sus estudiantes a la clase, para realizar conferencias con invitados que no pueden estar presentes en la clase o en situaciones imprevistas por desplazamiento, orden público o situaciones externas.
- Promueva la comunicación permanente y la colaboración entre los estudiantes utilizando la herramienta de videoconferencia del TEAM de la clase.

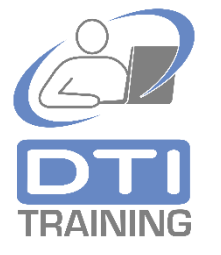

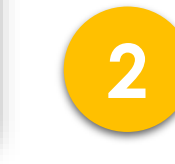

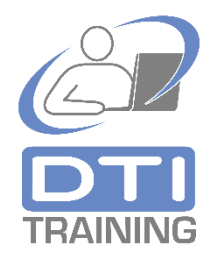

Puede realizar videoconferencias inmediatas o programadas con todos los estudiantes o con un grupo en particular utilizando Skype<sup>®</sup> de Teams<sup>®</sup> en la clase. Para iniciar una videoconferencia inmediata, en la pestaña de Publicaciones del canal General del Team<sup>®</sup> de la clase oprima el icono de cámara de video ubicado en la parte inferior de la ventana (en la zona para escribir mensajes de chat).

Inicie una conversación nueva. Escriba @ para mencionar a alguien.

A₂ ℓ ⊙ ♀ ♀ № ♀ …

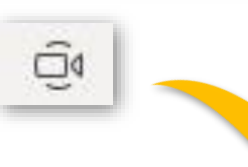

Si está realizando la conexión a través de un navegador, es posible que **el sistema le solicite permisos para acceder a la cámara y micrófono** de su computadora. Otorgue estos permisos de acuerdo con las instrucciones del navegador que está utilizando.

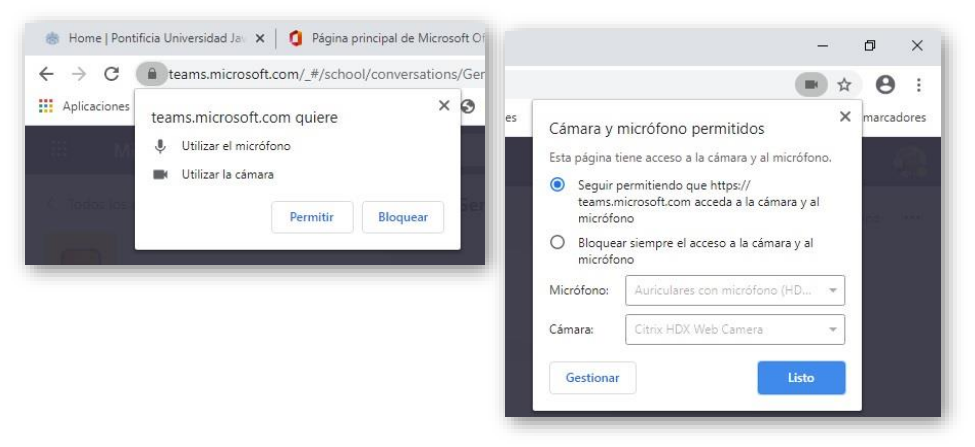

3

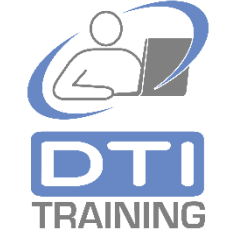

Oprima Continuar sin audio ni video. Esto ocasionará que se conecte a la videoconferencia con el micrófono silenciado y la cámara apagada.

la video conferencia.

vado / Desactivado

Oprima Reunirse ahora para iniciar

¿Seguro que no quiere audio ni vídeo? Si cambia de opinión, seleccione el icono de la cámara en la barra de direcciones y, a continuación, Permitir siempre. Continuar sin audio ni vídeo

se de que no haya ninguna otra aplicación que esté usando la cámara y el micrófono

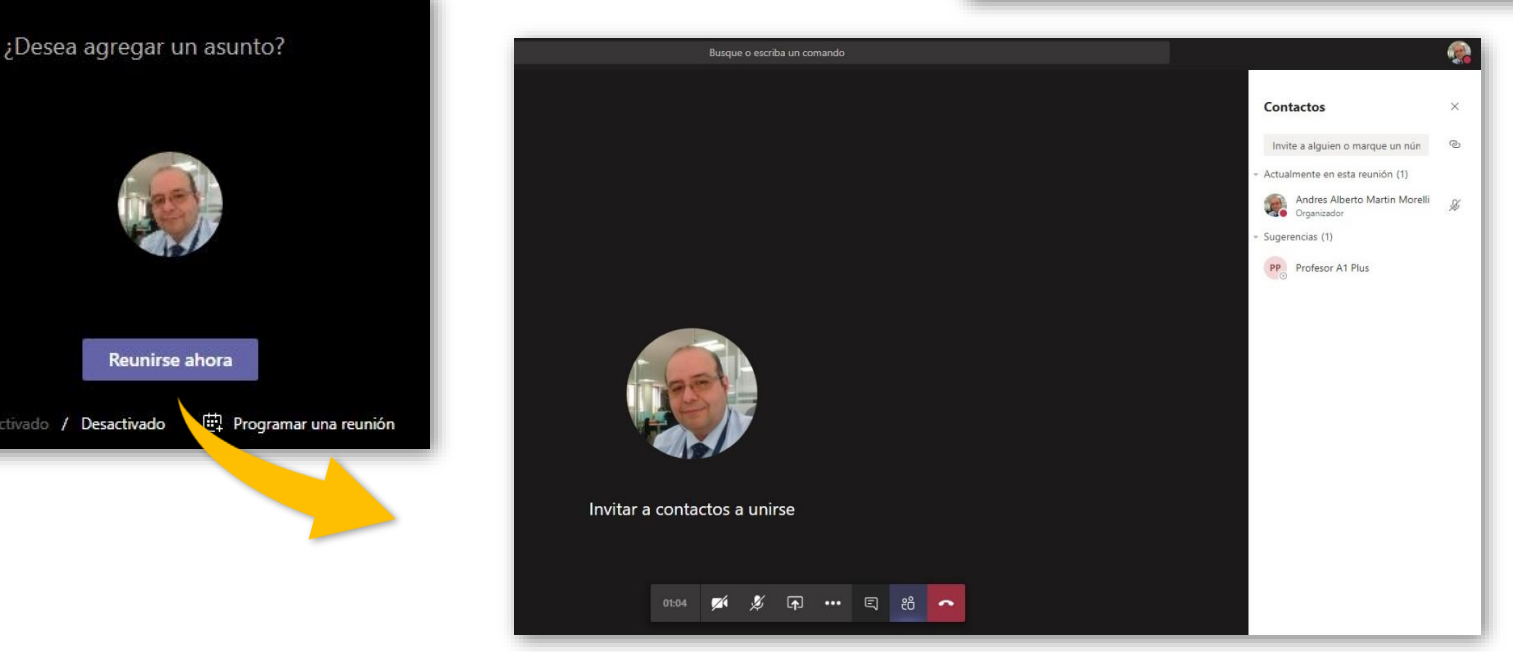

FRAINING

5

6

Los estudiantes de la clase recibirán una notificación con un botón/enlace (Unirse) para que los estudiantes puedan conectarse a la videoconferencia que estará visible en la pestaña de Publicaciones del canal del Team<sup>®</sup> de la clase desde donde se generó la videoconferencia.

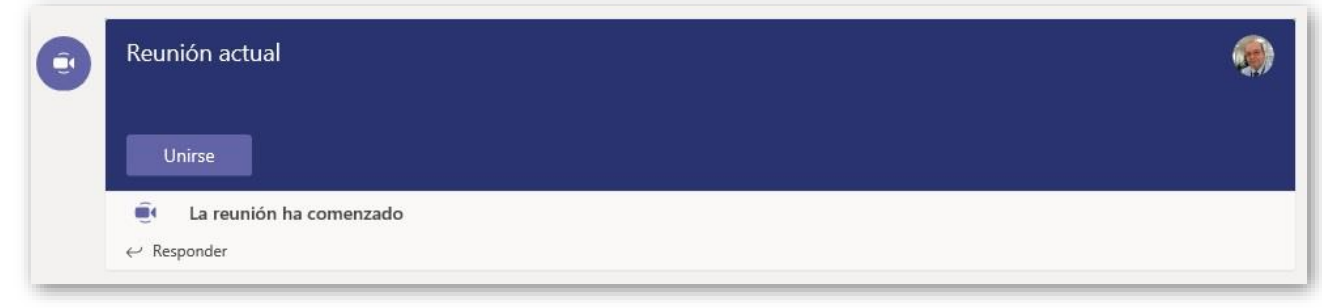

Durante la videoconferencia oprima el **ícono compartir** para compartir con todos los estudiantes conectados el **escritorio de su computadora**, **una aplicación**, **una presentación abierta** o **una pizarra** para escribir a mano alzada.

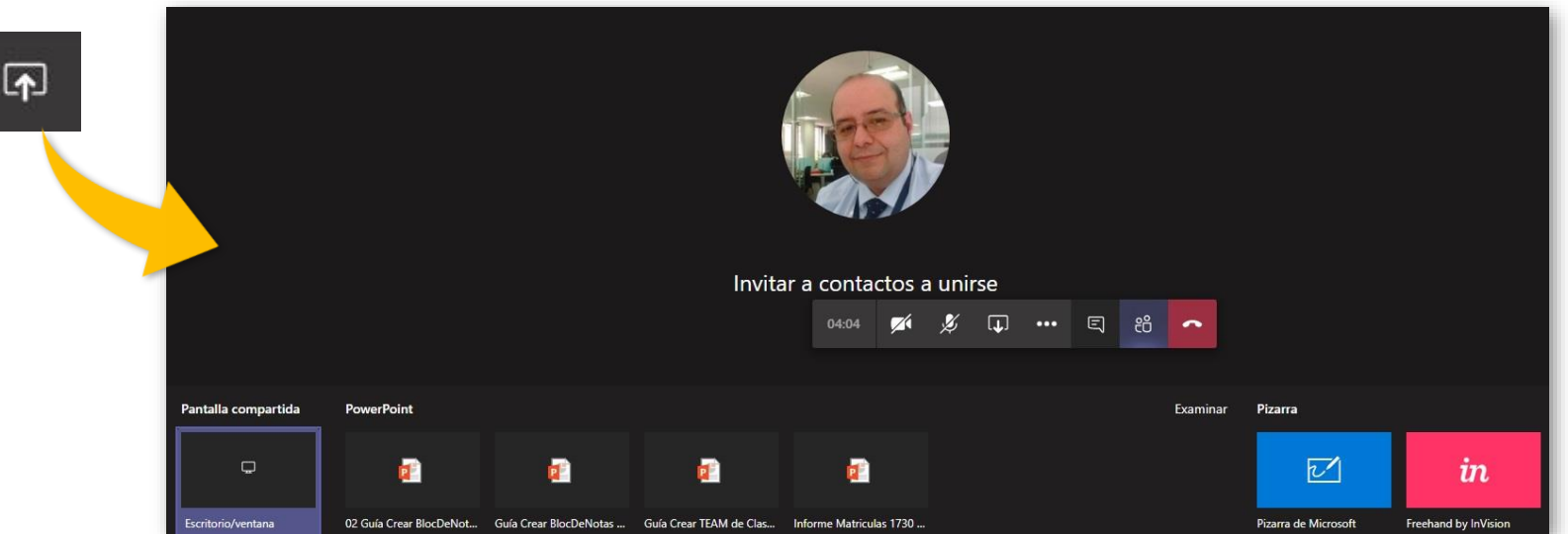

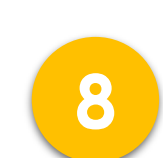

Utilice los **íconos de la cámara de video y micrófono** para **activar y desactivar** la transmisión de video y audio de su computadora durante la videoconferencia.

....

N Q

-

Utilice en **menú de tres puntos (...)** para revisar **opciones adicionales de la videoconferencia** como: **iniciar grabación** recomendada para que la sesión virtual o actividad de clase pueda estar disponible como material de la clase o,

Mostrar configuración de dispositivo para revisar y ajustar la cámara y el micrófono disponibles en su computadora.

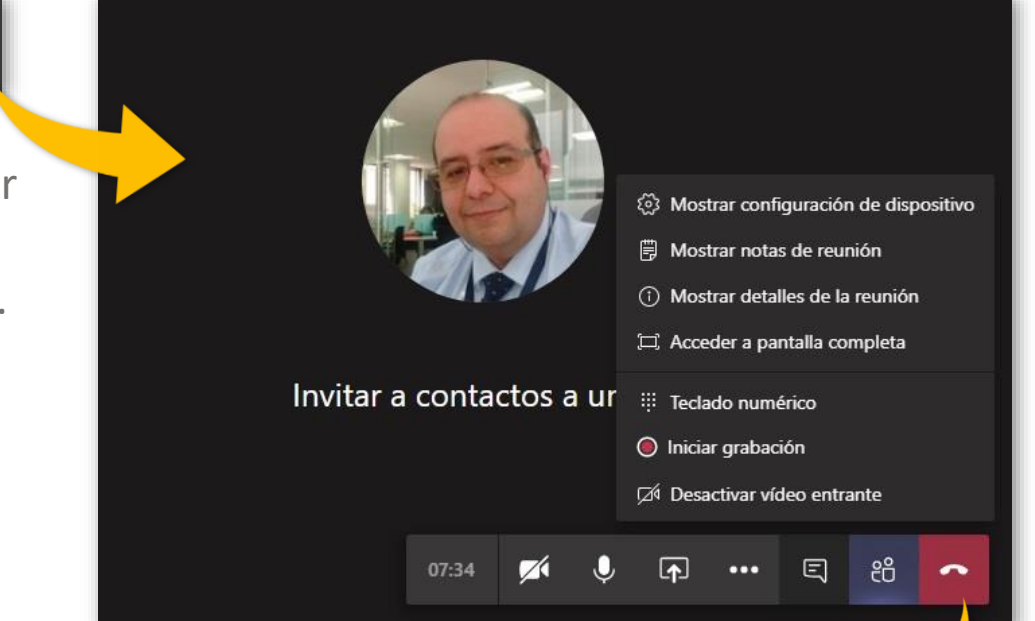

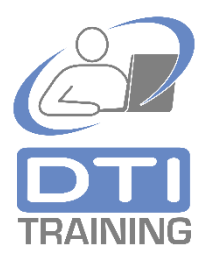

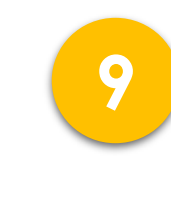

Para **finalizar** una videoconferencia oprima el ícono del **teléfono rojo**. Si realizó grabación de la video conferencia, minutos más tarde los estudiantes de la clase serán notificados de la ubicación de la grabación en la ventana de chat del canal del TEAM de la clase.

## Microsoft TEAMS®

## Herramienta de apoyo a clases presenciales, no presenciales y colaborativas.

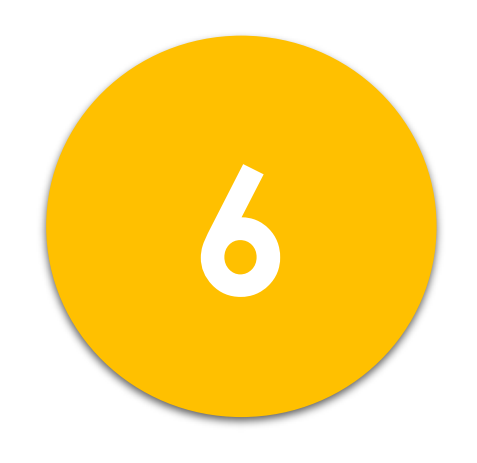

# Publicación de archivos de documentos en el TEAM<sup>®</sup> de la Clase.

Vicerrectoría Administrativa

Dirección de Tecnologías de Información – DTI

2020©

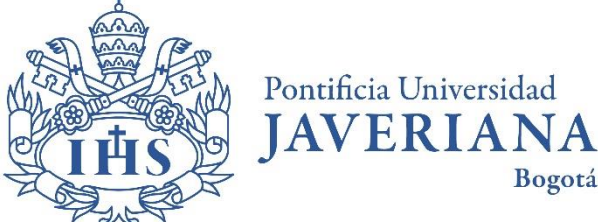

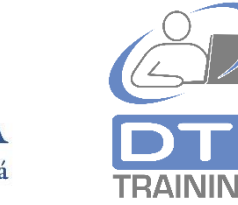

Publicar y compartir archivos de documentos en Microsoft TEAMS®?

- La pestaña Archivos (Onedrive<sup>®</sup> / Sharepoint<sup>®</sup>) permite a profesores y estudiantes publicar archivos de documentos en el TEAM de la clase.
- El profesor y los estudiantes **pueden subir archivos y crear carpetas** para clasificar y ordenar los documentos de la clase.
- El canal General y todos los canales del TEAM de la clase están provistos de una pestaña denominada Archivos.
- Puede crear documentos nuevos directamente en la nube utilizando Office<sup>®</sup> Online (Word<sup>®</sup>, Excel<sup>®</sup>, Powerpoint<sup>®</sup>) sin necesidad de requerir la instalación de estas aplicaciones en su computadora.
- El área de **Archivos facilita la colaboración en línea**, permitiendo simultáneamente a varios estudiantes de la clase y al profesor la **elaboración o edición de documentos** en el TEAM de la clase.

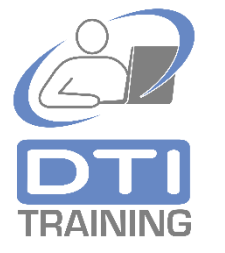

Publicar y compartir archivos en Microsoft TEAMS<sup>®</sup>?

En el **canal General** del TEAM de clase haga clic sobre la pestaña **Archivos.** Allí observará una lista de documentos que serán compartidos con los estudiantes de la clase.

| General Publicaciones Archivos Bloc de notas               | de clase Tareas Nota        | s +                          |                     |
|------------------------------------------------------------|-----------------------------|------------------------------|---------------------|
| + Nuevo 🗸 🗟 Cargar 🗸 🐵 Copiar vínculo                      | ± Descargar + Ag            | regar almacenamiento en nube | Abrir en SharePoint |
| General                                                    |                             |                              |                     |
| 🗋 Nombre 🗸                                                 | Modificado $\downarrow\lor$ | Modificado por $\vee$        |                     |
| Materiales de clase                                        |                             | Andres Alberto Ma            |                     |
| <sup>عا</sup> EdficioFacIng.jpg                            | Ayer a las 7:40 AM          | Andres Alberto Ma            |                     |
| 👌 <sup>21</sup> Transformación Digital en Universidades La | Ayer a las 7:35 AM          | Andres Alberto Ma            |                     |
|                                                            |                             |                              |                     |

Haga clic en la opción **Cargar** para subir **archivos** de documento **o carpetas completas de archivos** al TEAM de la clase.

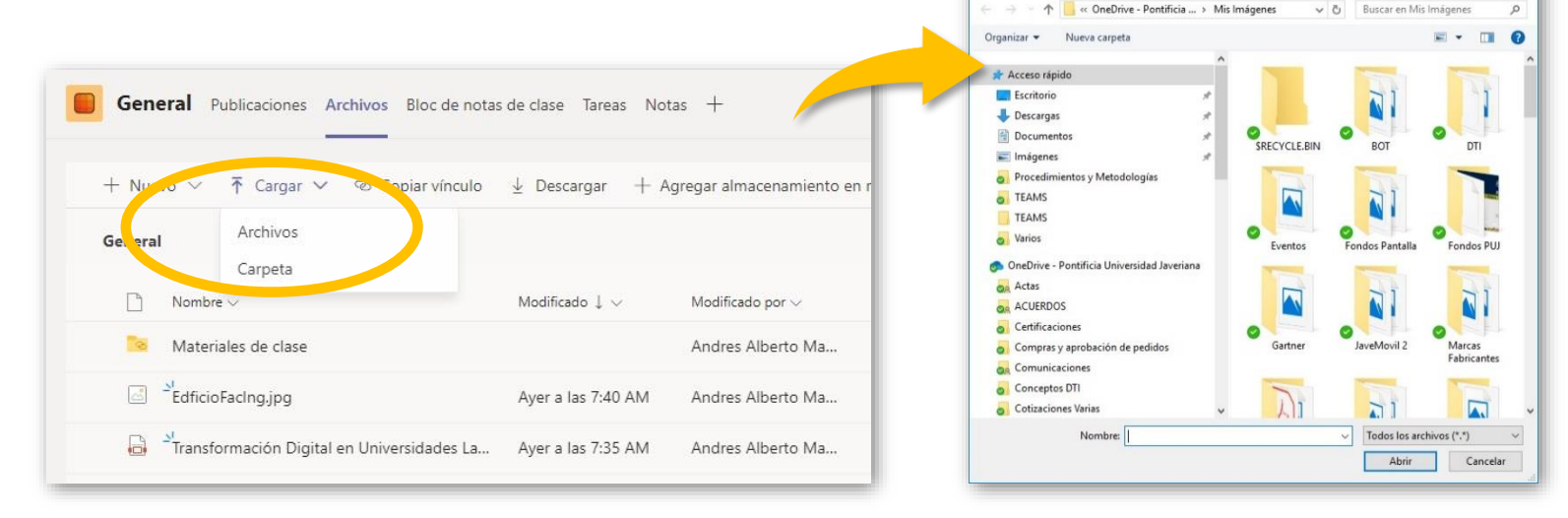

Publicar y compartir archivos en Microsoft TEAMS<sup>®</sup>?

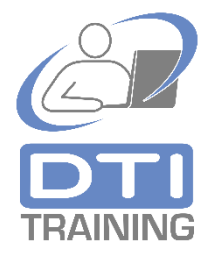

Para tener a **una copia local de un archivo publicado**, seleccione un archivo o carpeta disponible en la lista y luego oprima **Descargar**.

3

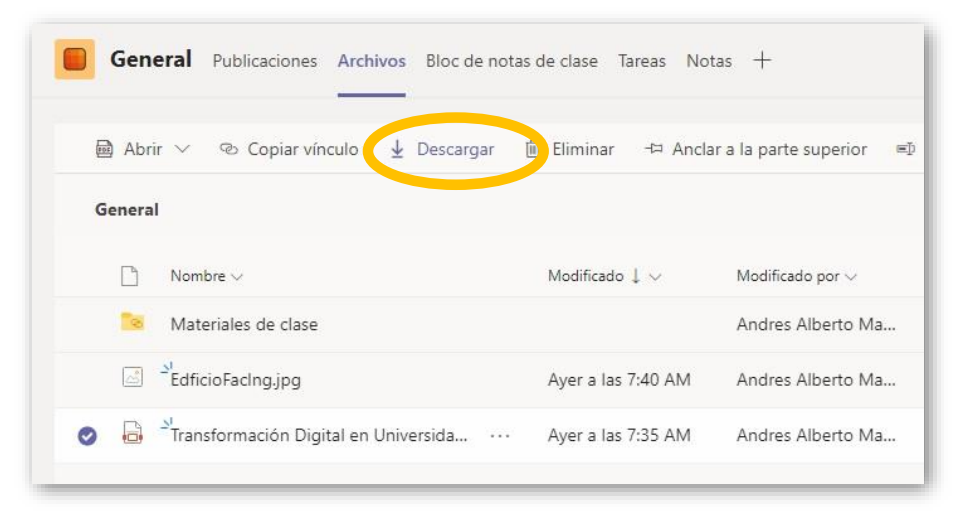

En la sección de Archivos del TEAM de la clase **se puede agregar una conexión para vincular otros tipos de almacenamiento** de documentos, como Sharepoint<sup>®</sup>, Dropbox<sup>®</sup>, Google Drive<sup>®</sup>, etc. Oprima la opción **Agregar almacenamiento en nube**, seleccione su proveedor de almacenamiento y siga las instrucciones particulares que le indica el sistema.

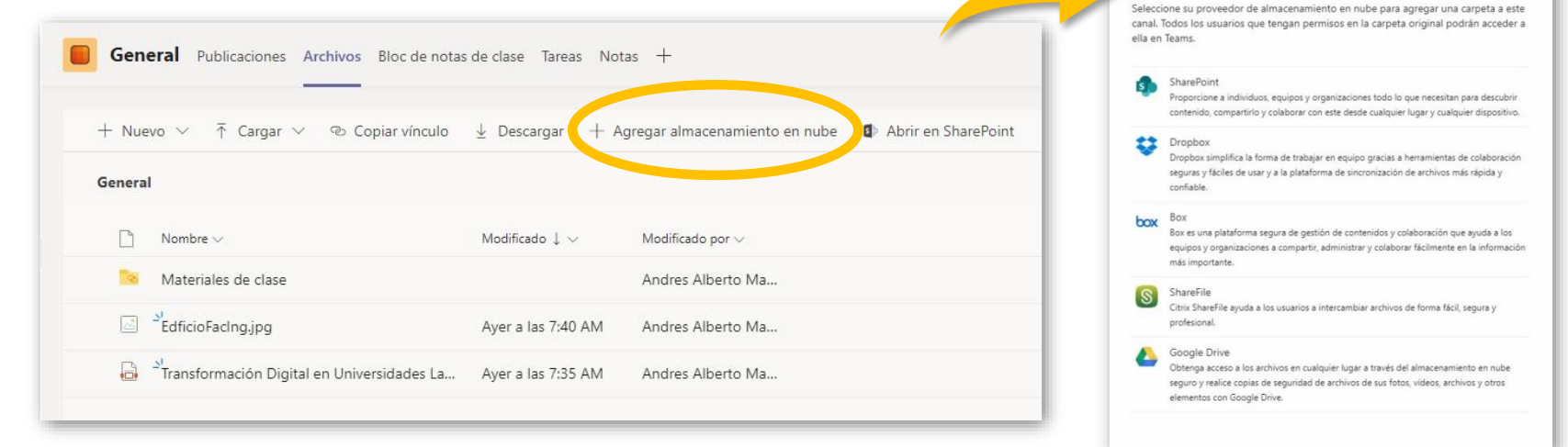

Publicar y compartir archivos en Microsoft TEAMS®?

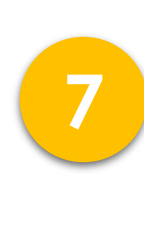

5

6

Pase el ratón por encima de los archivos de la lista para ver **la rueda de selección**, y haga clic en la rueda de uno o varios archivos para realizar una acción específica. Observe **el menú de tres puntos ( ... )** que aparece en la parte derecha del nombre de los archivos.

En el **menú de tres puntos (...)** encontrará otras acciones que puede realizar sobre uno o varios archivos publicados como: **eliminar, mover** a una carpeta disponible, **hacer una copia, cambiar el nombre, descargar**, entre otros.

| Gen    | eral Publicaciones Archivos Bloc de not.   | as de clase Tareas Nota          | as +                            |
|--------|--------------------------------------------|----------------------------------|---------------------------------|
| + Nue  | vo 🗸 🕂 Cargar 🗸 👁 Copiar vínculo           | $ m rac{1}{2}$ Descargar $+$ Ag | gregar almacenamiento e         |
| Genera | I                                          |                                  |                                 |
|        | Nombre $\lor$                              | Modificado $\downarrow$ $\lor$   | Modificado por $\smallsetminus$ |
| ତ      | Materiales de clase                        |                                  | Andres Alberto Ma               |
|        | EdficioFacIng.jpg ····                     | El lunes a las 7:40              | Andres Alberto Ma               |
|        | Transformación Digital en Universidades La | El lunes a las 7:35              | Andres Alberto Ma               |

| 9 | <u>~</u> | EdficioFacIng.jpg                          | Copiar vínculo                                      | s Alberto Ma            |
|---|----------|--------------------------------------------|-----------------------------------------------------|-------------------------|
|   | <b>i</b> | Transformación Digital en Universidades La | Descargar<br>Eliminar<br>Anclar a la parte superior | s Alberto Ma            |
|   |          |                                            | Abrir en SharePoint<br>Mover                        |                         |
|   |          |                                            | Copiar<br>Más >                                     | Extraer del repositorio |

Tenga en cuenta que **cada canal del TEAM de la clase tiene su propia sección de Archivos independiente**, así que la lista de archivos publicados será visualizada dependiendo si el canal es estándar (todos los estudiantes de la clase) o privado (solo estudiantes agregados al canal)

## Microsoft TEAMS®

## Herramienta de apoyo a clases presenciales, no presenciales y colaborativas.

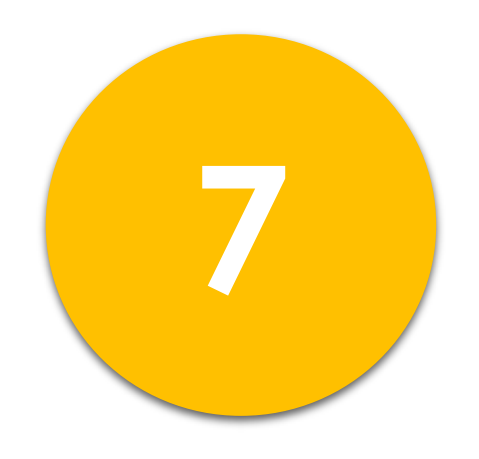

Calendario de Actividades, Reuniones y Recordatorios en el TEAM<sup>®</sup> de la Clase.

Vicerrectoría Administrativa

Dirección de Tecnologías de Información – DTI

2020©

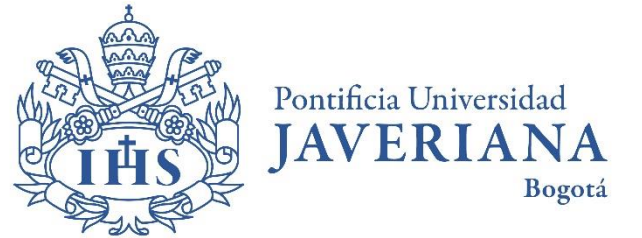

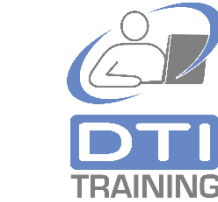

Calendario de actividades en el TEAM de la Clase.

- La opción de Calendario le permite al profesor y estudiante organizar y agendar actividades, reuniones y sesiones de la clase. A través del Calendario también se pueden programar recordatorios.
- Las actividades incluidas en el Calendario del TEAM de la Clase se sincronizarán con la aplicación de Calendario disponible en la suscripción de Office365<sup>®</sup> y en Outlook<sup>®</sup> (si se tiene esta aplicación de escritorio instalada en el equipo de cómputo o dispositivo móvil).
- Desde el calendario del TEAM de la clase se pueden **programar actividades por** videoconferencia.

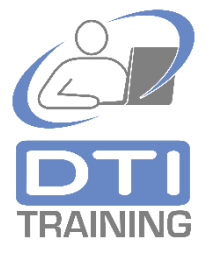

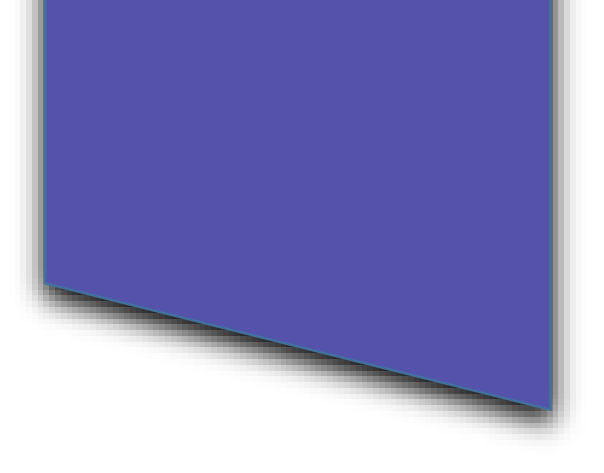

En el menú vertical ubicado en el lado izquierdo del TEAM de la clase haga clic sobre la opción **Calendario**. Para organizar una actividad haga clic en el botón **Nueva reunión**.

|                 | Mic   | rosoft Teams | Ľ                                                  | Busqu                                                        | e o escriba un comando |                                                                        |                    |                 |      |
|-----------------|-------|--------------|----------------------------------------------------|--------------------------------------------------------------|------------------------|------------------------------------------------------------------------|--------------------|-----------------|------|
| <br>Actividad   | Ē     | Calendario   |                                                    |                                                              |                        | Q                                                                      | 🦗 Reunirse ahora   | + Nueva reunión |      |
| E               |       | Hoy < > Ma   | arzo de 2020 $ \smallsetminus $                    |                                                              |                        |                                                                        |                    | 🗄 Semana labora | al 🗸 |
| Equipos         |       | 16<br>Iunes  | 17<br>martes                                       |                                                              | <b>18</b><br>miércoles | <b>19</b><br>jueves                                                    | ž                  | 20<br>viernes   |      |
| areas           |       |              | Delgado                                            | 0 0                                                          |                        |                                                                        |                    |                 |      |
| Calendario      | 12:00 |              |                                                    |                                                              |                        |                                                                        |                    |                 |      |
|                 | 13:00 |              |                                                    |                                                              |                        |                                                                        |                    |                 |      |
|                 | 14:00 |              |                                                    |                                                              |                        |                                                                        |                    |                 |      |
|                 | 14.00 |              | Taller Virtual I<br>Reunión de M<br>Andres Alberta | Aicrosoft Teams<br>crosoft Teams<br>o Martin Morelli Delgado |                        | Seguimiento BOT<br>Reunión de Microsoft Tea<br>Claudia Constanza Bohor | ims<br>quez Robayo |                 |      |
| April Cacilones | 15:00 |              |                                                    |                                                              |                        |                                                                        | C                  |                 |      |
| ¢               | 16:00 |              |                                                    |                                                              |                        |                                                                        |                    |                 |      |

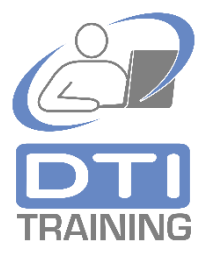

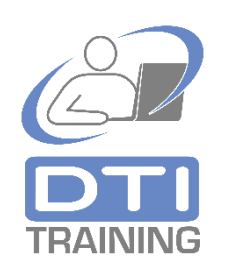

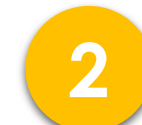

A continuación, **ingrese los datos** de la actividad o reunión:

✓ Agregue un **título**.

 Opcionalmente, puede incluir en Agregue asistentes requeridos los nombres o las direcciones de correo electrónico de personas invitadas a la actividad o reunión. Aquí puede agregar personas que no necesariamente están incluidas en el TEAM de la clase.

¢

Ē

G

 Seleccione a continuación con el ratón la fecha y hora de inicio y la fecha y hora de finalización de la actividad o reunión. Si lo que está publicando es un recordatorio seleccione la opción Todo el día. Si la actividad o reunión se repite periódicamente puede seleccionar la frecuencia de repetición.

| L.Actividad                |      | Nueva reunión Detalles Asistente para programación                                                        | Guardar | Cerrar |
|----------------------------|------|----------------------------------------------------------------------------------------------------|---------|--------|
| E<br>Chat                  | Zona | a horaria: (UTC-05:00) Bogotá, Lima, Quito, Rio Branco 🗸                                                  |         |        |
| Equipos                    | Ø    | Agregue un título                                                                                         |         |        |
| areas                      | ot.  | Agregue asistentes requeridos + Opcional                                                                  |         |        |
| Ealendario                 | Ē    | 14 mar. 2020 10:00 $\checkmark$ $\rightarrow$ 14 mar. 2020 10:30 $\checkmark$ 30 min $ullet$ Todo el día  |         |        |
|                            | S    | No se repite 🗸 🗸                                                                                          |         |        |
|                            | 8    | Agregar canal                                                                                             |         |        |
|                            | ۲    | Agregue una ubicación                                                                                     |         |        |
| Aplicaciones<br>Q<br>Ayuda | Ξ    | B $I \cup S   ∀ A$ A Párrafo ∨ $I_x   <= >= ≔ ≔   ?? @ = ⊞   …Escriba los detalles de esta nueva reunión$ |         |        |

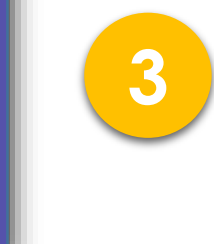

- En Agregar canal seleccione el TEAM de la clase y un canal. Esto le permitirá publicar una notificación sobre la programación de la actividad a los estudiantes vinculados al canal del TEAM de la clase. Utilice el canal General o canales tipo estándar (públicos) para que todos los estudiantes del TEAM de la Clase puedan visualizar la notificación. La actividad también será agendada en el Calendario de los estudiantes del TEAM de la Clase.
- ✓ Puede incluir también una descripción o información general sobre la actividad o reunión.

Oprima **Enviar** o **Guarda**r para finalizar. La actividad quedará agendada en su Calendario. Si en la programación de la actividad se definió un canal del TEAM de la clase entonces en la pestaña **Publicaciones** del canal correspondiente **aparecerá una notificación a manera de mensaje** de Chat/Post.

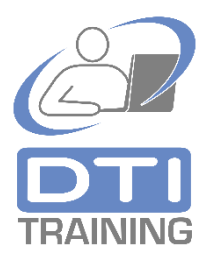

Andres Alberto Martin Morelli Delgado 9:34 Vamos a revisar entre todos los artículos escritos por sus compañeros.

Ξ

....

Fauinos

**a**reas

14:00

Hov

16

lunes

Mi Actividad

Andres Alberto 🖌 lartin Morelli Delgac 🗐

Hov

冟

·=

Marzo de 2020

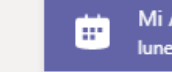

Mi Actividad Iunes, 16 de marzo de 2020 a las 14:00

 $\leftarrow$  Responder

4

Ļ

Actividad

....

Equipos

â

Tareas

Calendar

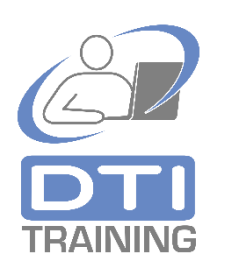

Desde el **menú de tres puntos (...)** de la notificación de la actividad, los estudiantes pueden hacer clic sobre la opción **Ver detalles de la reunión** para ver la información de la actividad y pueden desde allí oprimir **Unirse** si la actividad se llevrá a cabo a través de **videoconferencia**.

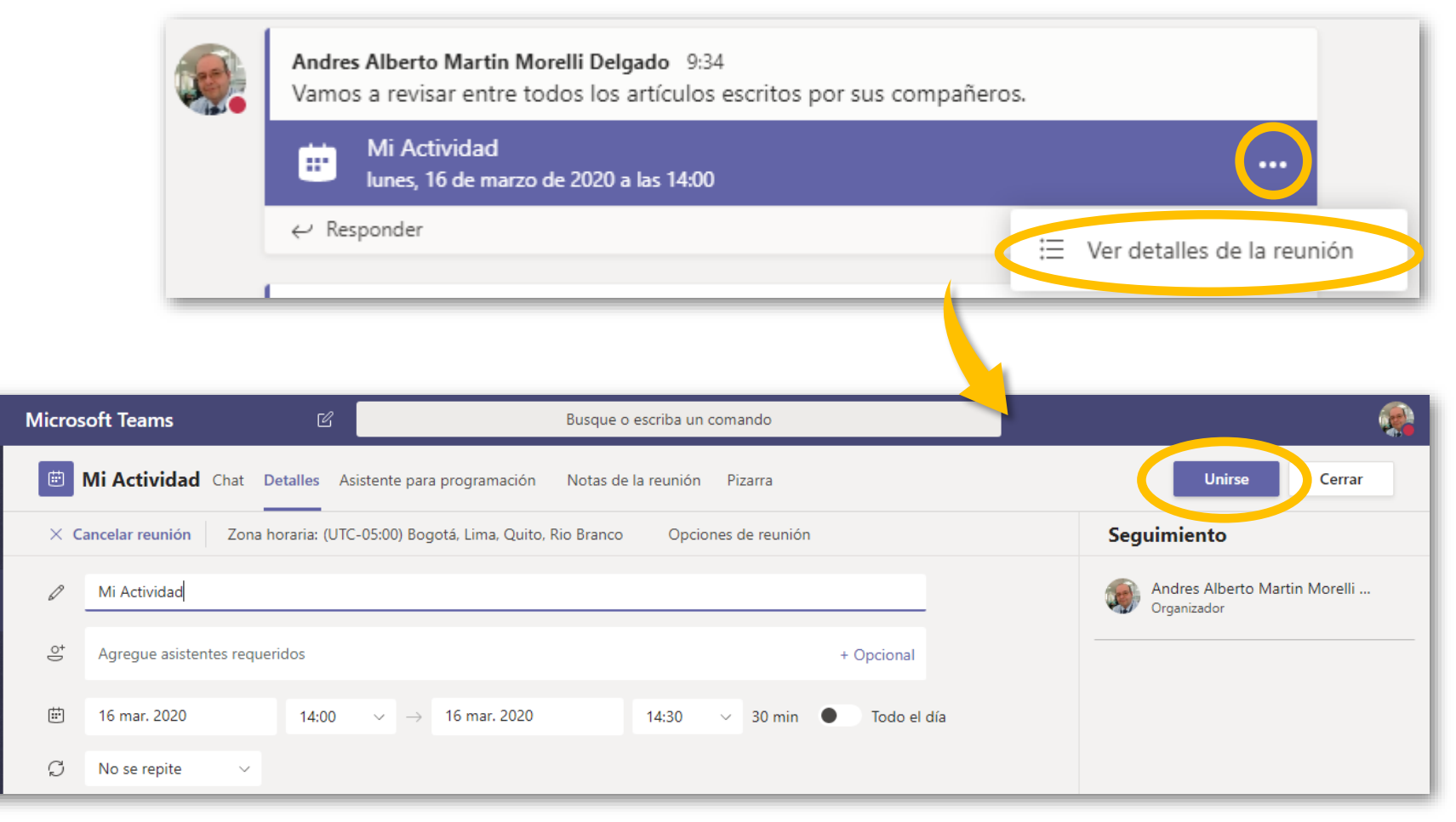

5

Ļ

Actividad =

....

Equipos

â

....

Calendar

¢

Ē

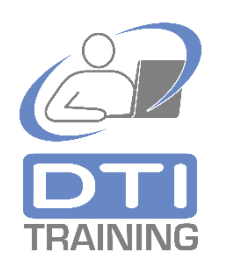

Desde el Calendario, haciendo clic sobre la actividad agendada, los estudiantes del TEAM de Clase también pueden ver la información de la actividad y Unirse a videoconferencia si la actividad se va a llevar a cabo por este medio.

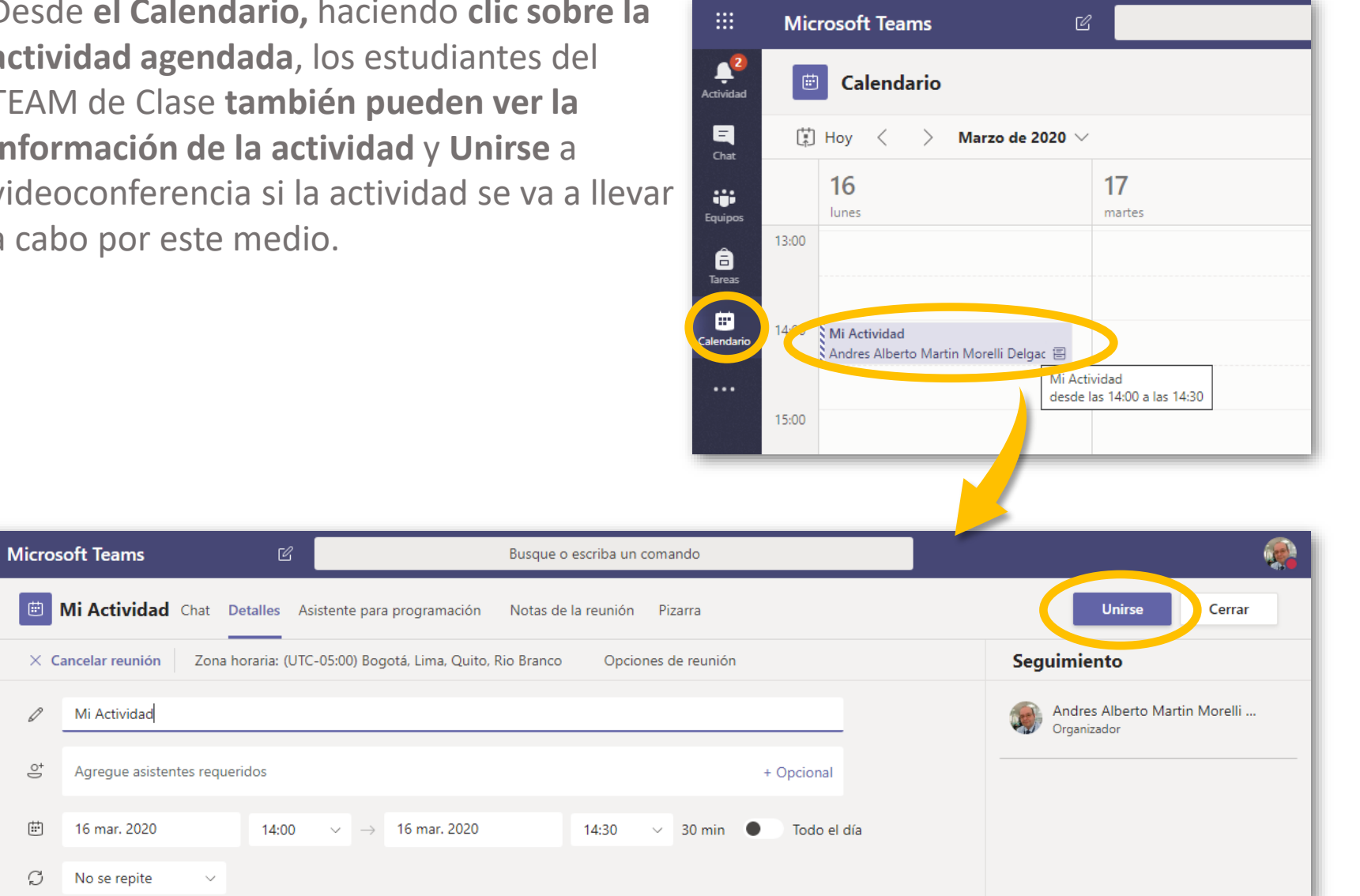

## Microsoft TEAMS®

## Herramienta de apoyo a clases presenciales, no presenciales y colaborativas.

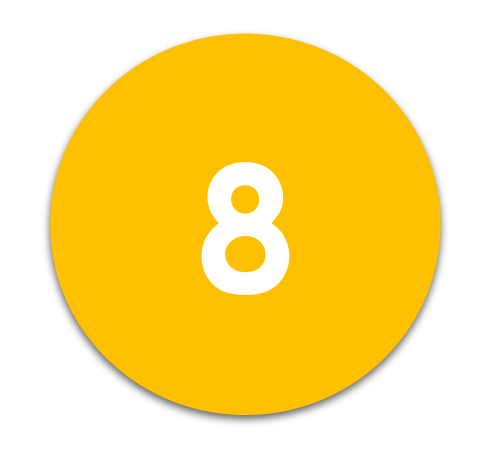

Instalación de TEAMS<sup>®</sup> para equipos de cómputo y dispositivos móviles.

Vicerrectoría Administrativa

Dirección de Tecnologías de Información – DTI

2020©

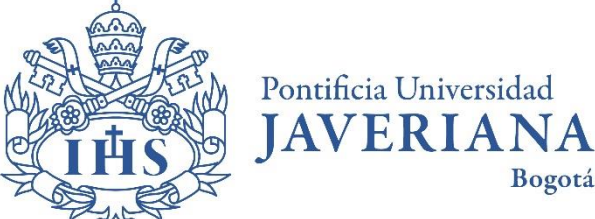

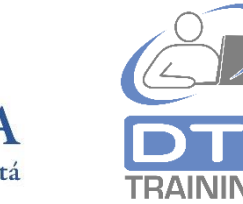

Microsoft TEAMS® para equipos de cómputo y dispositivos móviles.

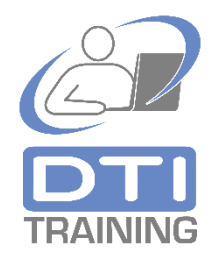

- Microsoft TEAMS<sup>®</sup> permite a estudiantes y profesores conectarse desde cualquier equipo de cómputo de escritorio o portátil (Windows o MAC) y desde cualquier dispositivo móvil (teléfono inteligente o tableta Android o IOS).
- Para equipos de cómputo y portátiles la herramienta ha implementado un aplicativo que se instala en los equipos.
- Para dispositivos móviles como teléfonos inteligentes y tabletas, Microsoft<sup>®</sup> ha publicado aplicaciones móviles que se descargan desde las tiendas de aplicaciones de Android<sup>®</sup> y Apple<sup>®</sup>.
- Utilizar TEAMS<sup>®</sup> de la clase a través de estas aplicaciones instaladas le brinda comodidad al estudiante y profesor, una experiencia mejorada frente a la versión en nube y un sistema integrado de notificaciones en los equipos y dispositivos que le facilitan al profesor y estudiante estar alertas sobre las nuevas actividades y publicaciones que se realizan dentro del TEAM de la clase.
- Estas aplicaciones instaladas requieren conexión a Internet para mantenerse sincronizadas con al nube, no obstante, están provistas de un modo básico de sincronización fuera de línea, mostrando por ejemplo, los históricos de chat / foros en situaciones de ausencia de conectividad o estados de fuera de línea.

Cómo instalar TEAMS<sup>®</sup> para la clase en equipos de cómputo. Para instalar MS-TEAMS en un equipo de cómputo PC o MAC, ingrese a <u>www.javeriana.edu.co</u> y en la parte superior derecha de la página haga clic sobre el enlace **Mi Correo**. Ingrese con su cuenta de correo institucional <u>nombre@javeriana.edu.co</u>, luego seleccione **Cuenta profesional o educativa** y digite su contraseña.

Seleccione la aplicación Microsoft TEAMS<sup>®</sup>.

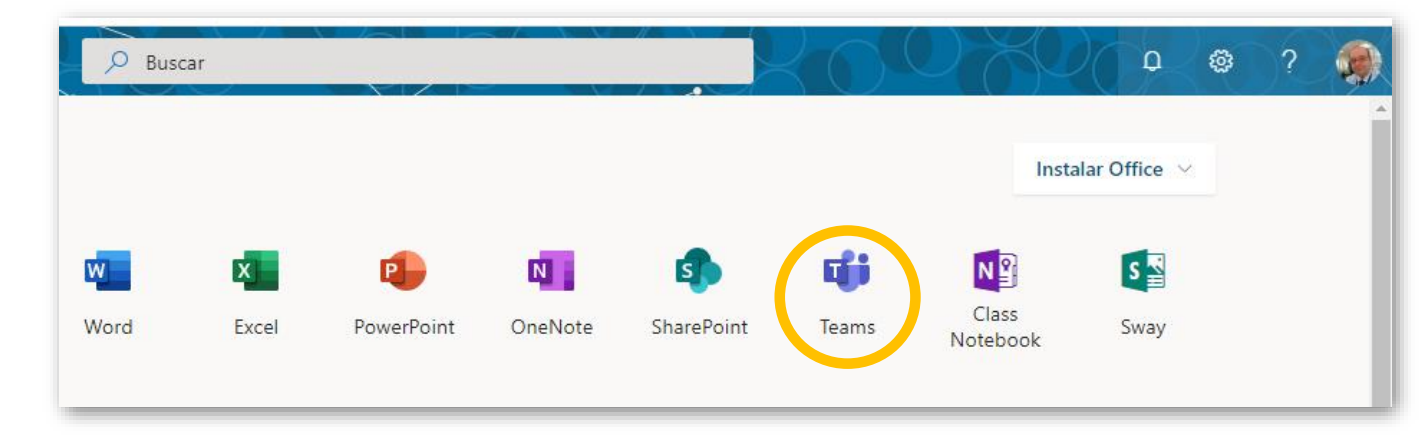

Microsoft

Iniciar sesión

nombre@javeriana.edu.co

¿No tiene una cuenta? Cree una.

;No puede acceder a su cuenta?

Siguiente

Opciones de inicio de sesión

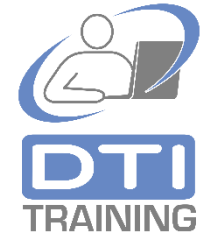

Cómo instalar TEAMS<sup>®</sup> para la clase en equipos de cómputo. En la parte baja del menú vertical que se visualiza en la zona izquierda de la ventana del TEAM de la clase oprima el **ícono de descarga**. En la parte inferior de la ventana de su navegador Web se comenzará a **descargar un archivo ejecutable** para realizar la instalación de la aplicación. Espere que finalice la descarga del archivo.

3

Haga clic sobre el archivo ejecutable que descargó y siga las instrucciones de su sistema para realizar la instalación.

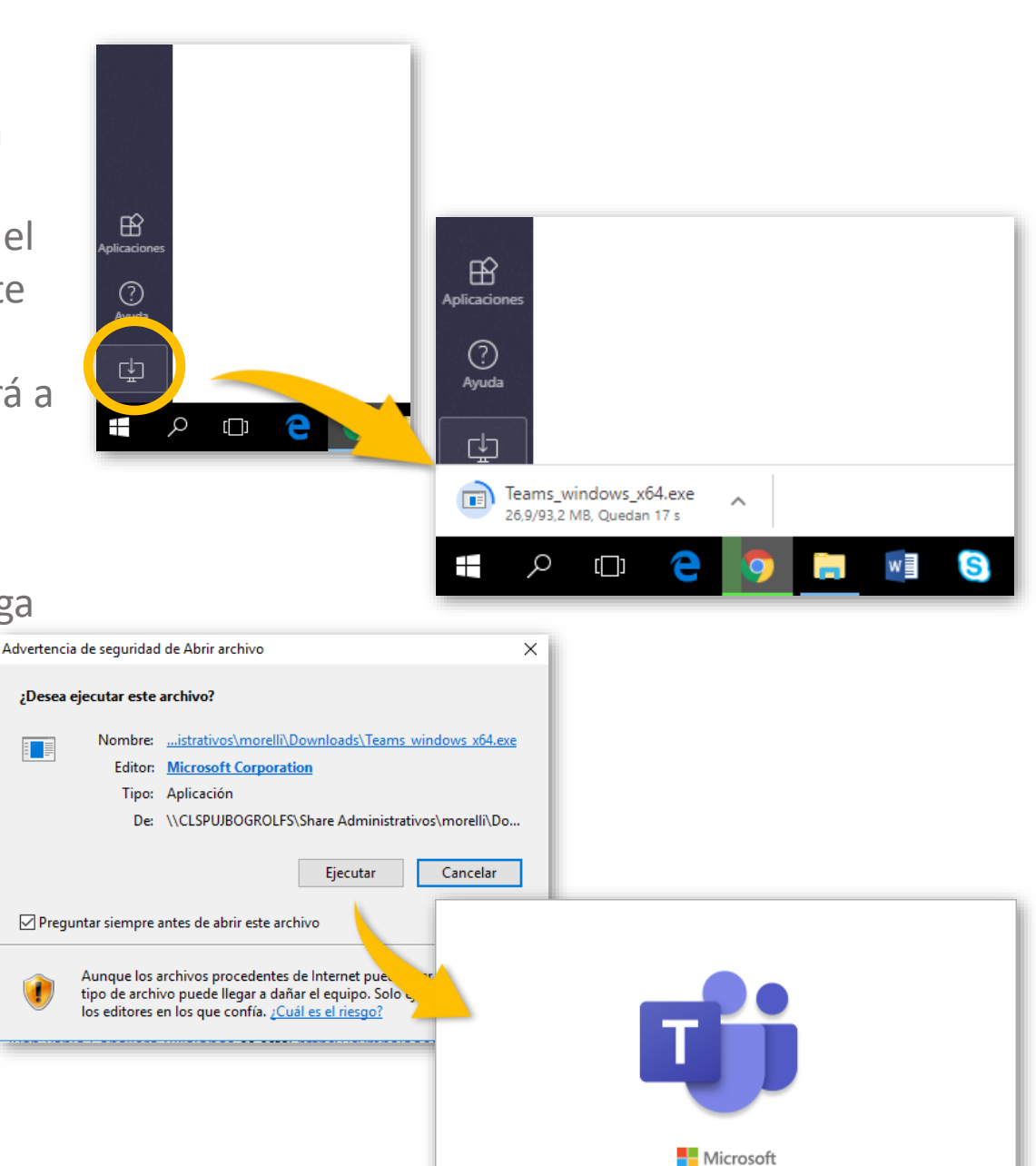

Installing Microsoft Teams . . .

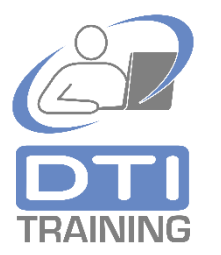

Cómo instalar TEAMS<sup>®</sup> para la clase en equipos de cómputo. 5

6

Inicie sesión utilizando el correo institucional **nombre@javeriana.edu.co**, luego seleccione **cuenta profesional o educativa** y digite su contraseña. Puede ser necesario que deba repetir este paso en una ventana adicional de autenticación (de color morado).

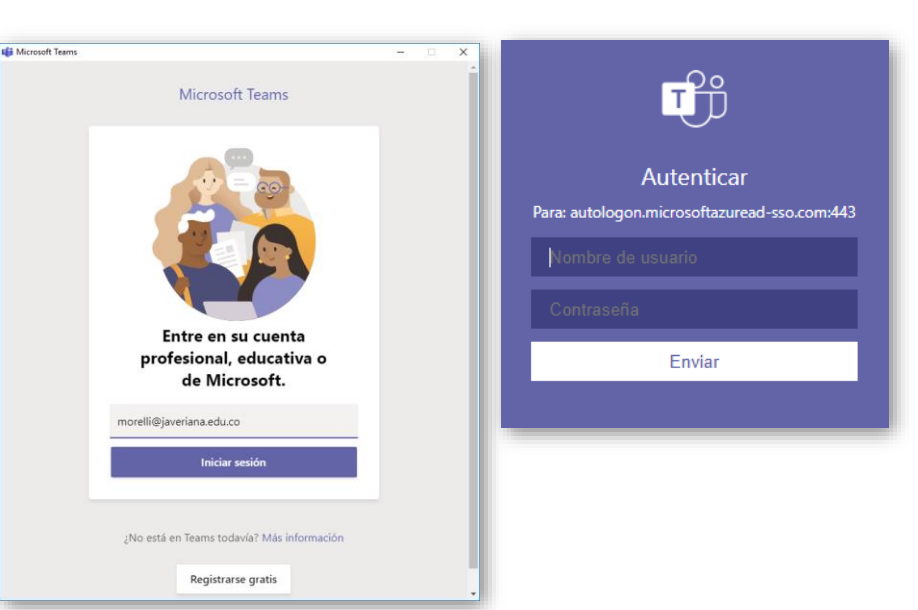

La aplicación se abrirá, se sincronizará con la información de MS-TEAMS<sup>®</sup> en la nube y mostrará el contenido disponible.

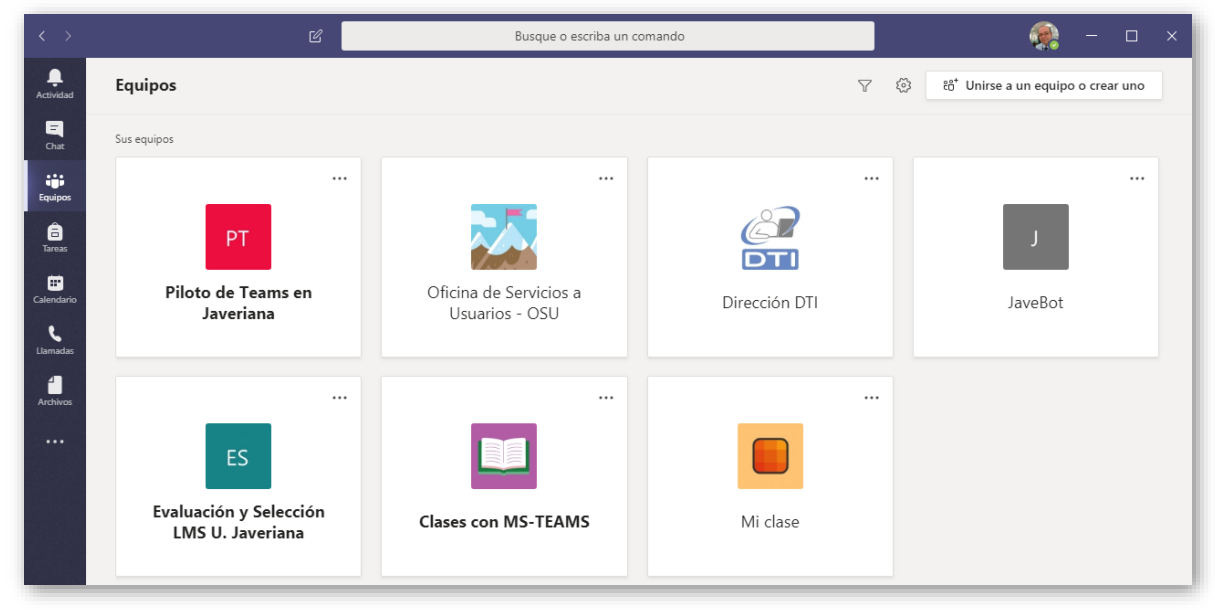

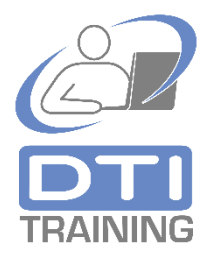

Cómo instalar TEAMS<sup>®</sup> para dispositivos móviles.

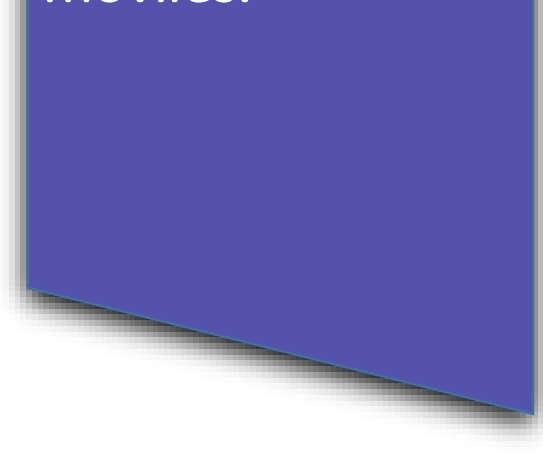

**DTI** TRAINING Para instalar TEAMS<sup>®</sup> para la clase en **dispositivos móviles**, desde el dispositivo ingrese a su **tienda de aplicaciones**, busque **"Teams" o "Microsoft Teams"** y siga las instrucciones que le indique su proveedor. Una vez haya finalizado la instalación ingrese con su cuenta de correo institucional <u>nombre@javeriana.edu.co</u>, luego seleccione **Cuenta profesional o educativa** y digite su contraseña.

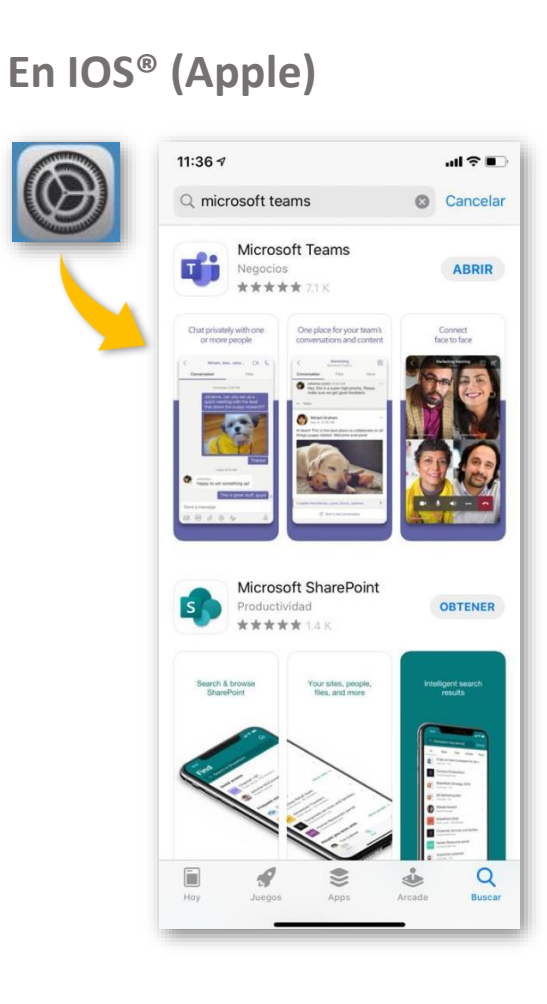

#### En Android®

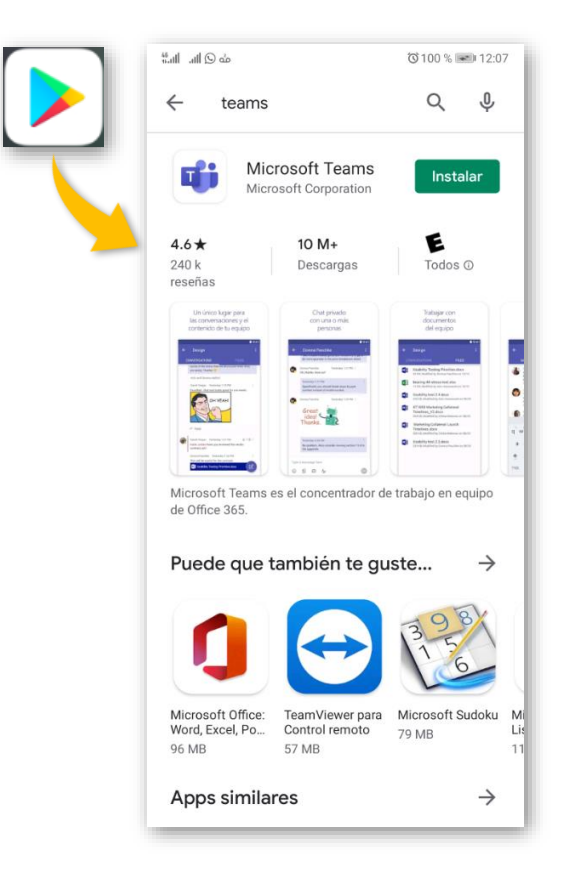

## Microsoft TEAMS®

## Herramienta de apoyo a clases presenciales, no presenciales y colaborativas.

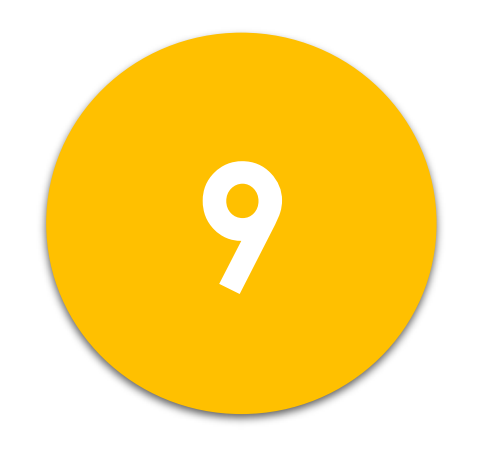

### Asignación de Tareas, Evaluaciones y Quices en el TEAM de la Clase.

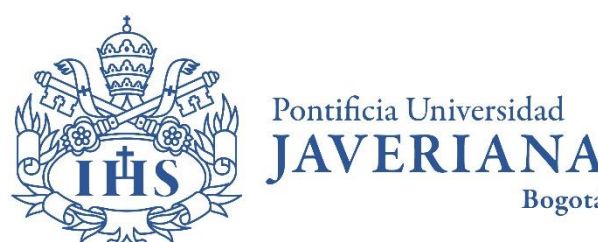

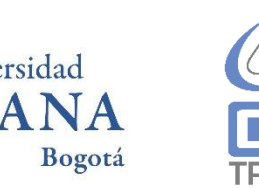

Vicerrectoría Administrativa

Dirección de Tecnologías de Información – DTI

2020©

Asignación de Tareas en el TEAM de la Clase

- Microsoft TEAMS<sup>®</sup> permite definir tareas, programar evaluaciones cortas (Quices) y asignación de actividades para el trabajo de los estudiantes de la clase.
- Puede incluir instrucciones y archivos de documento en la definición de tareas con el propósito de ilustrar y detallar de la manera más adecuada sus asignaciones.
- Puede realizar seguimiento a las tareas asignadas a partir de la definición de fechas de inicio y fecha de vencimiento.
- A las tareas definidas en el TEAM de la Clase se les puede asignar un valor de calificación que le permite al profesor calificar el resultado de la actividad realizada por el estudiante.
- Cuando se definen tareas los estudiantes son notificados en las publicaciones del canal general del TEAM de la clase.

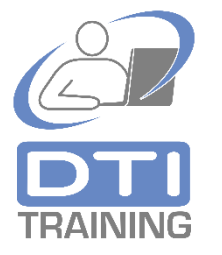

TRAINING

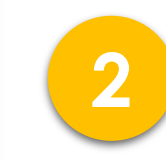

Oprima el botón **Crear** y seleccione el tipo de asignación que desea realizar: **Tarea**, **Cuestionario** o **Desde existente**.

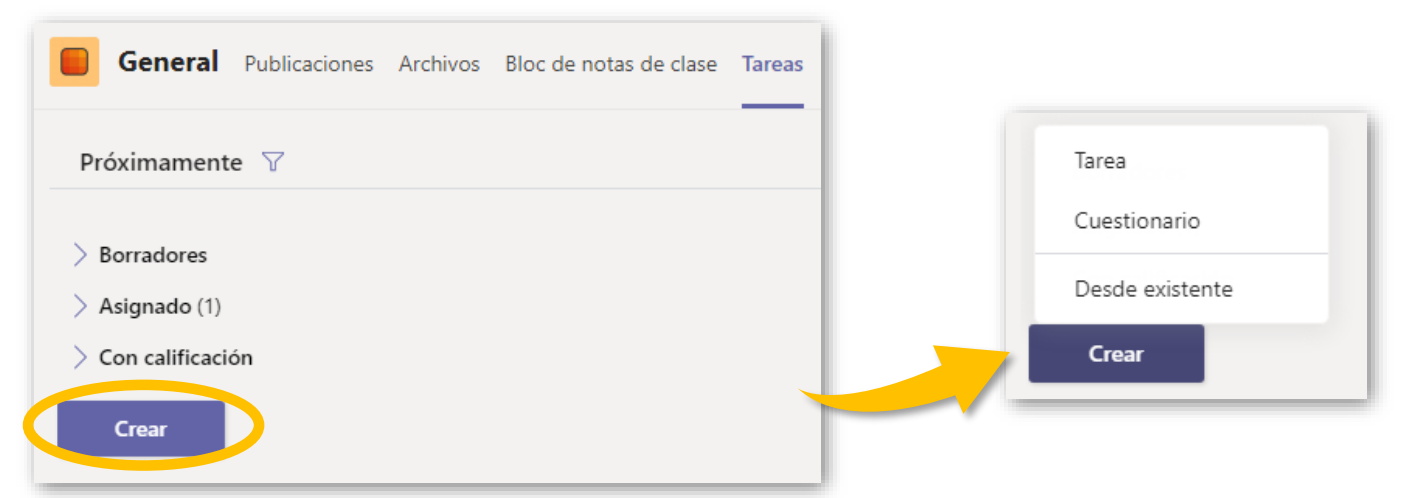

Próximamente 🝸

> Borradores

Asignado (1)

Con calificación

Crear

2020<sup>©</sup>, prohibida la reproducción total o parcial de esta guía a través de cualquier medio impreso o digital sin la previa autorización expresa de la Pontificia Universidad Javeriana, Bogotá DC. Office365<sup>®</sup>, Microsoft TEAMS<sup>®</sup>, OneNote<sup>®</sup>, Skype<sup>®</sup>, Sharepoint<sup>®</sup>, Onedrive<sup>®</sup> y Stream<sup>®</sup> son marcas registradas de Microsoft Corporation<sup>®</sup>

**Microsoft Teams** 

< Todos los equipos

Mi clase

General

lema No. 1

Tema No. 2 Tema No. 3

Tema No. 4 🔒

Tema No. 5 🔒

÷

Actividad

Equipos

â

Tareas

...

Ingrese al TEAM de la clase y sobre el **canal genera**l haga clic en la **pestaña Tareas**.

...

Busque o escriba un comando

Lectura sobre transformación digital de las Universidades

Vence el 20 de marzo de 2020 18:00

General Publicaciones Archivos Bloc de notas de clase Tareas Jotas +

Seleccione el tipo **Tarea**. El sistema mostrará un formulario para la definición de la asignación.

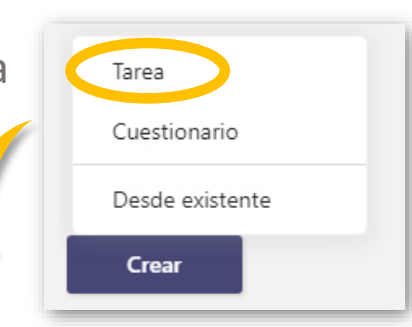

| General Publicaciones Archivos Bloc de notas de clase Tareas Nota              | s + |                     |                | ¥ <sup>7</sup> |
|--------------------------------------------------------------------------------|-----|---------------------|----------------|----------------|
|                                                                                |     |                     |                |                |
| Nueva tarea                                                                    |     |                     | Descartar Guar | dar Asignar    |
| Título (obligatorio)                                                           |     |                     |                |                |
| Escribir título                                                                |     |                     |                |                |
| Agregar categoría<br>Instrucciones                                             |     |                     |                |                |
| ₿ ℤ ⊻ ∀ ∽ ≔ ⊨ 𝒫                                                                |     |                     |                |                |
| Ø Agregar recursos                                                             |     |                     |                |                |
| Puntos                                                                         |     |                     |                |                |
| Sin puntos                                                                     |     |                     |                |                |
| I Agregar criterio de evaluación                                               |     |                     |                |                |
| Asignar a                                                                      |     |                     |                |                |
| Mi clase                                                                       | 면   | Todos los alumnos   |                | 0*             |
| Fecha de vencimiento                                                           |     | Hora de vencimiento |                |                |
| jue., 19 de mar. de 2020                                                       | ÷   | 23:59               |                | C              |
| La tarea se publicará de inmediato. Se permiten las entregas atrasadas. Editar |     |                     |                |                |

¿Cómo crear una asignación o tarea en el TEAM de la Clase? 3

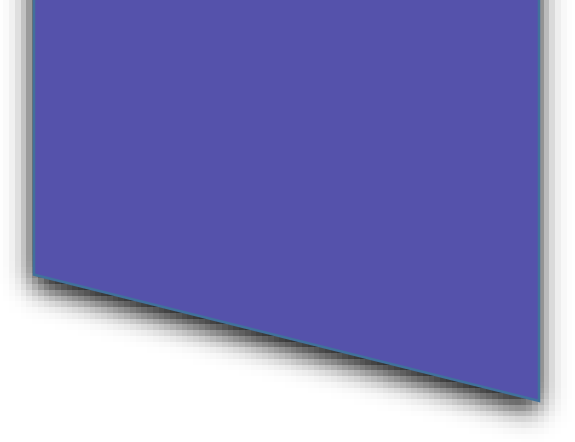

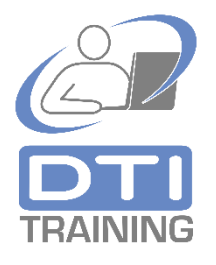

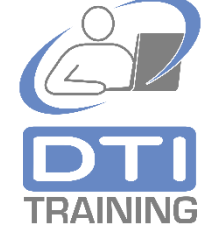

A continuación, ingrese los datos de la tarea asignación:

✓ Agregue un **título**.

4

- ✓ Agregue las **instrucciones** para la tarea.
- Haga clic en Agregar recursos para adjuntar archivos de documento a la tarea. En la ventana que se visualiza seleccione en la zona izquierda la fuente donde está ubicado el archivo: Onedrive institucional, bloc de notas del TEAM de la Clase, un vínculo a página Web, archivo nuevo creado en línea, archivo publicado en un TEAM de la Clase u oprima Cargar desde este dispositivo para subir un archivo ubicado en su equipo de computo. Finalice oprimiendo el botón Attach.

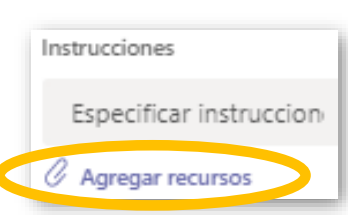

Instrucciones

Especificar ins

Título (obligatorio)

Escribir título

|                  |                                                             |                                                                                          |               | O Abrir                                                                                                    | ×                                                                                  |
|------------------|-------------------------------------------------------------|------------------------------------------------------------------------------------------|---------------|----------------------------------------------------------------------------------------------------|------------------------------------------------------------------------------------|
| •                | OneDrive                                                    | Inicio                                                                                   | ×             | ← → ▼ ↑ 🕹 « DATOSAM (A:) > Descargas > 🗸 👌 Buscar en Descargas                                                                                                    | Q                                                                                  |
| ा<br>२<br>२<br>२ | Bloc de notas de clase<br>Vínculo<br>Archivo nuevo<br>Teams | Bienvenido         I       _Biblioteca de contenido         I       _Collaboration Space |               | Image: Solution of the second of the second of the seco | 2 ificaci ^<br>42 a.n<br>2 a.m<br>7 a.m<br>40 p.r<br>8 a.m<br>3 p.m<br>11 p.m<br>> |
| £                | Cargar desde este dispositivo                               |                                                                                          | Cancel Attach | Abrir Cancela                                                                                                    | ari                                                                                |

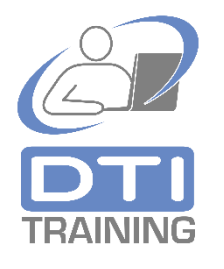

- ✓ Si es requerido, en Puntos ingrese la calificación máxima <u>numérica</u> con o sin decimal (.) que puede tener la tarea (p.e. 100, 50 o 5.0).
- Si la tarea será asignada a Todos los alumnos no modifique este dato. Si la tarea será dirigida solo a uno o varios estudiantes de la clase haga clic sobre Todos los alumnos para seleccionar los nombres específicos de los estudiantes de la clase. En Elegir alumnos haga clic sobre cada estudiante que tendrá la asignación de la tarea y verifique que la marca de "visto bueno o chequeado" se visualice.
- ✓ Seleccione la fecha y hora de vencimiento de la tarea.

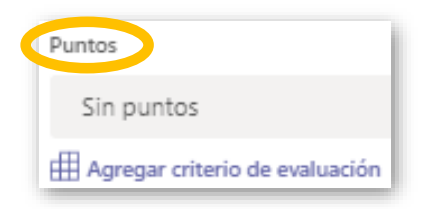

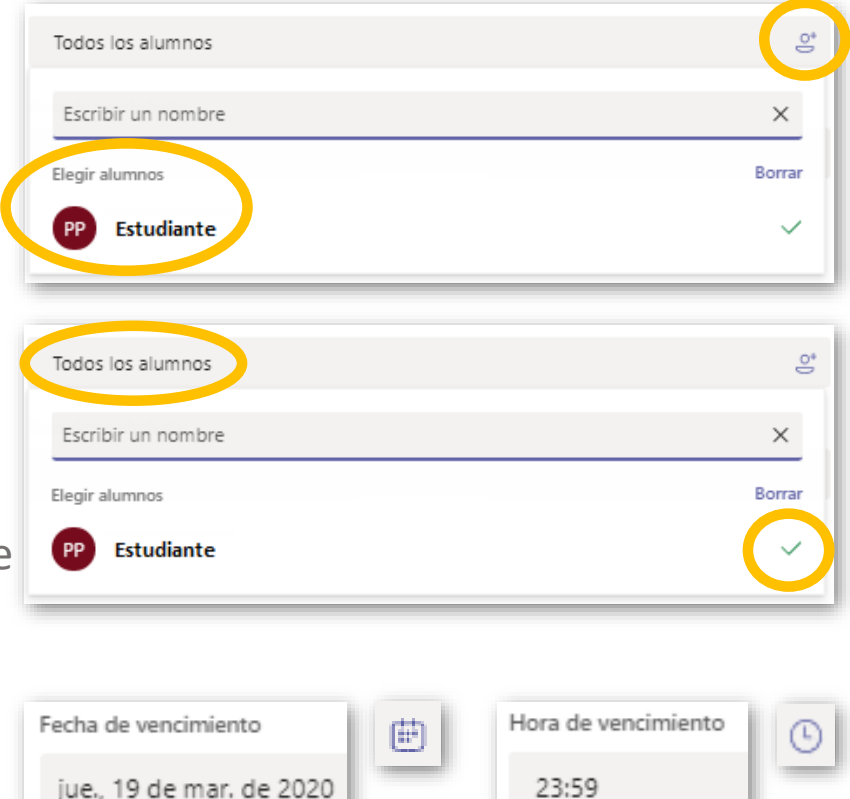

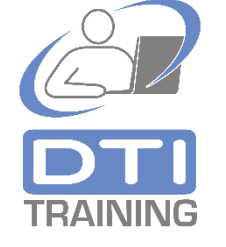

Oprima Asignar para guardar la tarea y enviarla a los estudiantes. Si oprime Guardar la información quedará grabada pero pendiente de asignar a los estudiantes.

5

6

En el canal **General** del TEAM de la clase, en **Publicaciones**, se colocará automáticamente un **Chat/Post** con la información de la **asignación de la tarea**. Oprimiendo el botón **View assignment** se puede visualizar el detalle de la tarea.

Si la tarea asignada **requiere un documento de trabajo como resultado** de su realización, el estudiante puede oprimir la opción **+ Agregar trabajo** para subir al TEAM de la Clase el trabajo realizado. Para **entregar y finalizar** la tarea, el estudiante debe oprimir el botón **Entregar**.

Assignments 7:20 â, Lectura sobre transformación digital de las Universidades Due Mar 20 View assignment ← Responder Volver Lectura sobre transformación digital de las 50 puntos posibles Universidades Vence hoy a las 18:00 Instruccione Les comparto un documento que contiene un estudio sobre el estado actual de la transfromación digital en el sector de la educación superior. Luego de leerlo deber grabar un video sobre los aspectgos más relevantes que consideran ustedes destaca este estudio, EL video lo deben publicar en el canal general de la clase, (el archivo debe nombrarse TDU-su nombre). Materiales de referencia 🛱 Transformación Digital en Universidades Latinoamericanas.pdf ... Mi trabajo + Agregar trabajo G73 Entregar Entregada el vie., 20 mar. 2020 a las 8:24 🗸 Deshacer entrega

Descartar Guardar Asignar

Ingrese al TEAM de la clase y sobre el **canal genera**l haga clic en la **pestaña Tareas**.

¿Cómo crear una asignación de Evaluación corta o Cuestionario en el TEAM de la Clase?

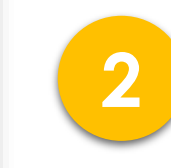

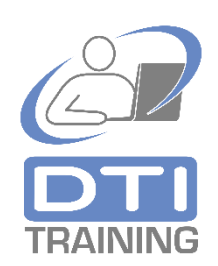

|                  | Microsoft Teams     | C | Busque o escriba un comando                                                 |  |  |  |  |
|------------------|---------------------|---|-----------------------------------------------------------------------------|--|--|--|--|
| <br>Actividad    | < Todos los equipos |   | <b>General</b> Publicaciones Archivos Bloc de notas de clase Tareas Notas + |  |  |  |  |
| <b>—</b><br>Chat |                     |   | Próximamente                                                                |  |  |  |  |
| Equipos          | Mi clase            |   | > Borradores<br>-> Asignado (1)                                             |  |  |  |  |
| Tareas           | General             |   | Lectura sobre transformación digital de las Universidades                   |  |  |  |  |
| Calendario       | Tema No. 2 💧        |   | Vence el 20 de marzo de 2020 18:00                                          |  |  |  |  |
|                  | Tema No. 3          |   | ightarrow Con calificación                                                  |  |  |  |  |
|                  | Tema No. 4  🖯       |   |                                                                             |  |  |  |  |
|                  | Tema No. 5  🔒       |   | Crear                                                                       |  |  |  |  |

Oprima el botón **Crear** y seleccione el tipo de asignación que desea realizar: **Tarea**, **Cuestionario** o **Desde existente.** 

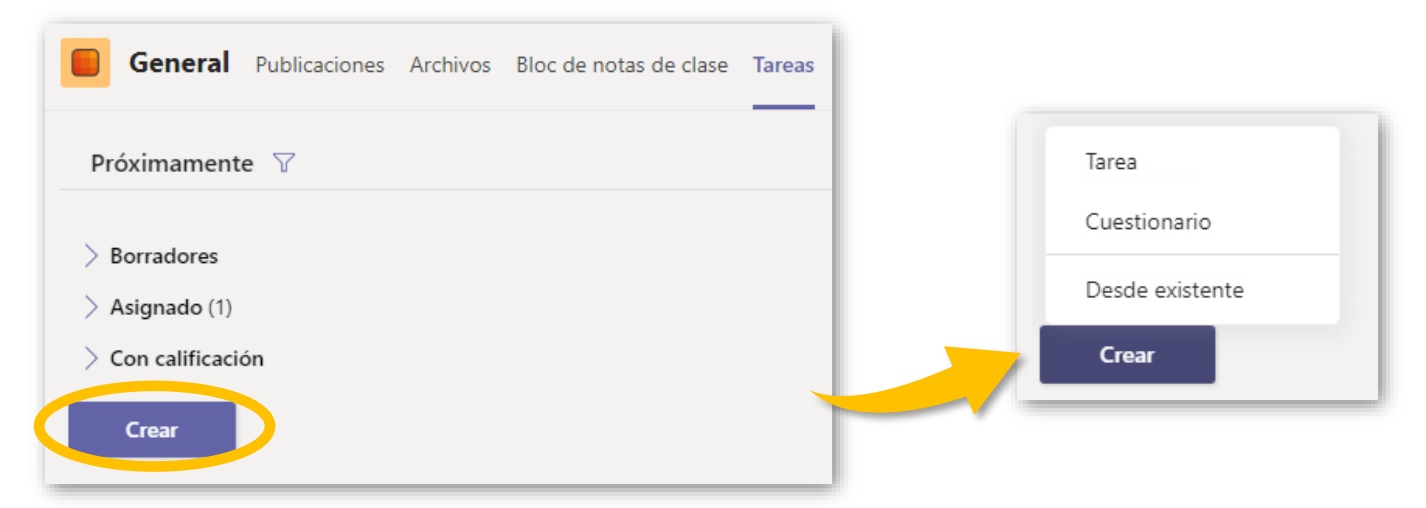

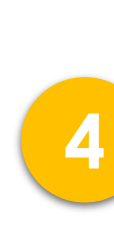

3

Seleccione el tipo **Cuestionario**. El sistema mostrará una ventana que permite la **selección de un cuestionario** previamente **definido en Microsoft Forms®.** Si el cuestionario fue previamente creado entonces selecciónelo de la lista y oprima **Siguiente**.

Si va a crear un cuestionario nuevo oprima la opción + Nuevo formulario. A continuación, se visualizará la ventana de Microsoft Forms<sup>®</sup>. En esta ventana oprima Nuevo cuestionario y defina las preguntas en Microsoft Forms<sup>®</sup>. Consulte la guía de uso de Forms<sup>®</sup> publicada <u>aquí</u>. Al cerrar Forms<sup>®</sup> deberá volver a solicitarle al sistema que cree una nueva Tarea de tipo Cuestionario, seleccionar el cuestionario y oprimir Siguiente.

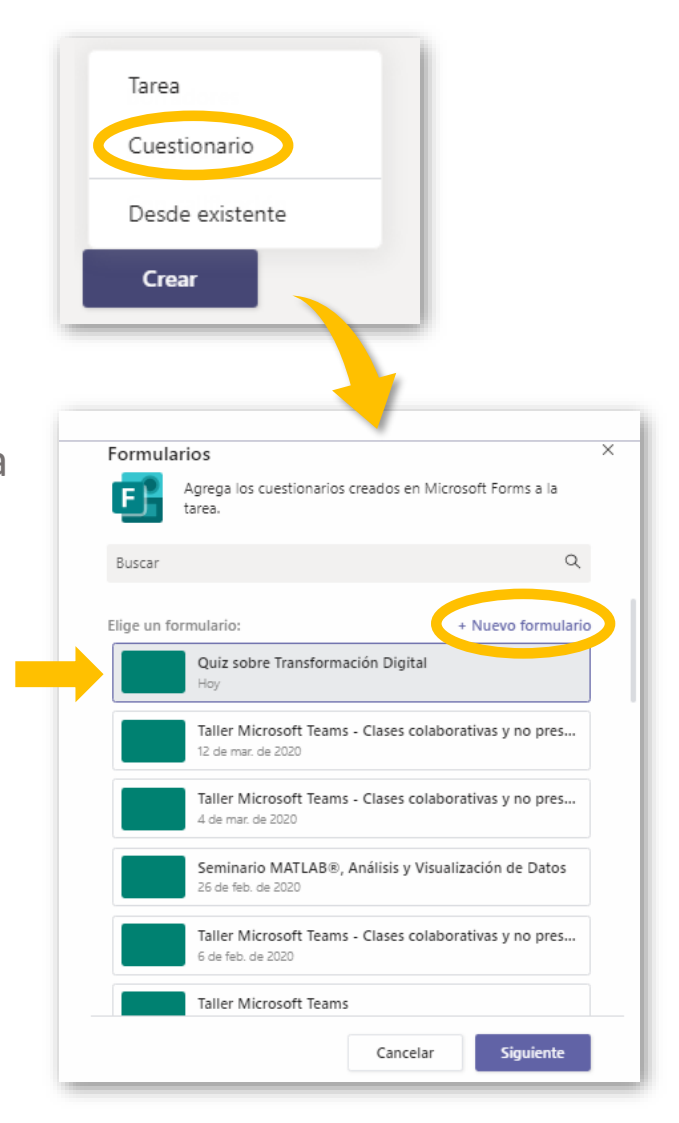

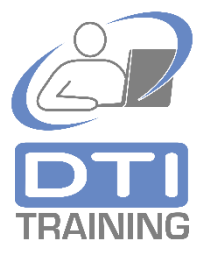

5 El sistema mostrará un formulario solicitando los datos de la tarea. Observe que el cuestionario seleccionado aparece anexado como recurso de la asignación o tarea.

| Nueva tarea                                                                    |   | Guardado: 20 mar., 15:38 | Descartar | Guardar | Asignar |
|--------------------------------------------------------------------------------|---|--------------------------|-----------|---------|---------|
| Título (obligatorio)                                                           |   |                          |           |         |         |
| Quiz sobre Transformación Digital                                              |   |                          |           |         |         |
| Agregar categoría                                                              |   |                          |           |         |         |
| Instrucciones                                                                  |   |                          |           |         |         |
| Especificar instruccion                                                        |   |                          |           |         |         |
| 📴 Quiz sobre Transformación Digital (Mi clase)                                 |   |                          |           |         |         |
| Puntos                                                                         |   |                          |           |         |         |
| 50 puntos posibles                                                             |   |                          |           |         |         |
| Asignar a                                                                      |   |                          |           |         |         |
| Mi clase                                                                       | Ð | Todos los alumnos        |           |         | °,      |
| Fecha de vencimiento                                                           |   | Hora de vencimiento      |           |         |         |
| sáb., 21 de mar. de 2020                                                       | Ē | 23:59                    |           |         | G       |
| La tarea se publicará de inmediato. Se permiten las entregas atrasadas. Editar |   |                          |           |         |         |

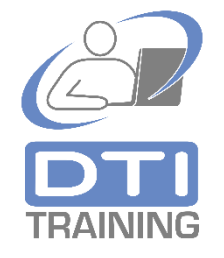

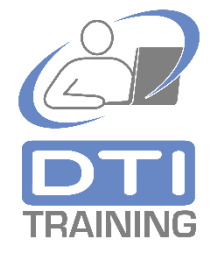

6

A continuación, ingrese los datos de la tarea:

- ✓ Agregue un título.
- ✓ Agregue las instrucciones para la tarea.

- Si la tarea será asignada a Todos los alumnos no modifique este dato. Si la tarea será dirigida solo a uno o varios estudiantes de la clase haga clic sobre Todos los alumnos para seleccionar los nombres específicos de los estudiantes de la clase. En Elegir alumnos haga clic sobre cada estudiante que tendrá la asignación de la tarea y verifique que la marca de "visto bueno o chequeado" se visualice.
- ✓ Seleccione la fecha y hora de vencimiento de la tarea.

| Título (obligatorio)     |
|--------------------------|
| Escribir título          |
|                          |
| Instrucciones            |
| Especificar instruccion  |
| 📔 Quiz sobre Transformac |

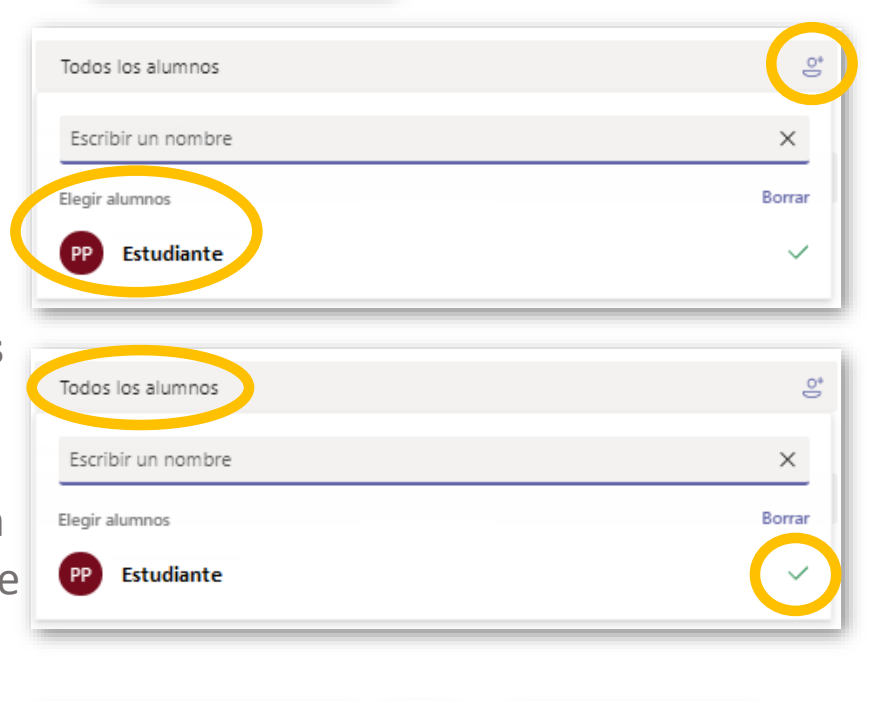

| Fecha de vencimiento     | <b>=</b> | Hora de vencimiento | () |
|--------------------------|----------|---------------------|----|
| jue., 19 de mar. de 2020 | _        | 23:59               | -  |

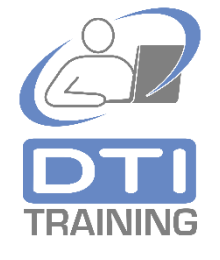

Oprima **Asignar** para guardar la tarea y enviarla a los estudiantes. Si oprime **Guardar** la información quedará **grabada pero pendiente de asignar a los estudiantes**.

En el canal **General** del TEAM de la clase, en **Publicaciones**, se colocará automáticamente un **Chat/Post** con la información de la **asignación de la tarea**. Oprimiendo el botón **View assignment** el estudiante puede visualizar el detalle de la tarea. En el detalle de la tarea el estudiante **tendrá acceso al cuestionario o evaluación**.

Cuando el estudiante finalice el cuestionario o evaluación y oprima Enviar, la tarea quedará completada y calificada, de acuerdo con el valor definido en cada pregunta incluida en el cuestionario de Forms<sup>®</sup>.

Assignments 16:20 â, Quiz sobre Transformación Digital Due Mar 21 View assignment ← Responder Volver Quiz sobre Transformación Digital 50 puntos posibles Vence mañana a las 23:59 Instruccione Ninguno Mi trabajo Quiz sobre Transformación Digital (Mi clase). ••• Quiz sobre Transformación Digital (Mi clase) 1. Qués es transformación Digital? (10 puntos) Escriba su respuesta 2. La adopción de la transformación digital en latinoameríca ha alcanzado una penetración del (40 puntos) 69% 43% 0 15%

Descartar

Guardar

Asigna

## Microsoft TEAMS®

## Herramienta de apoyo a clases presenciales, no presenciales y colaborativas.

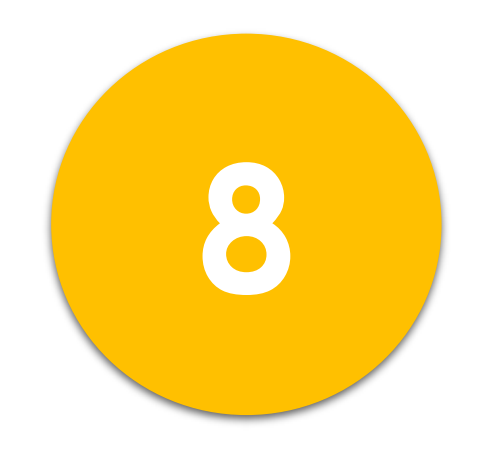

### Unirse a un TEAM<sup>®</sup> para la Clase con un código de invitación.

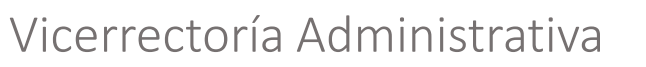

Dirección de Tecnologías de Información – DTI

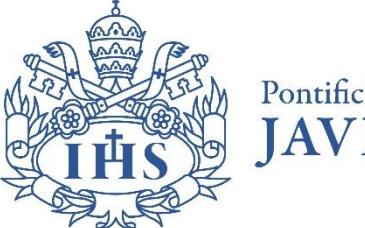

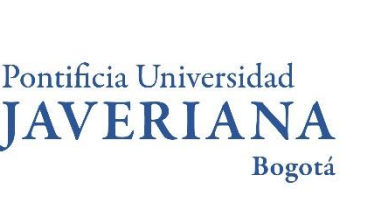

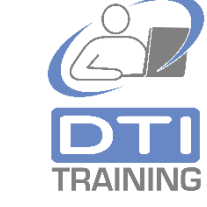

2020©

Unirse con un código de invitación a un TEAM para la clase. Desde un navegador ingrese al portal de la Universidad (<u>www.javeriana.edu.co</u>) y en la parte superior derecha de la página haga clic sobre el enlace **Mi Correo**. Ingrese con su cuenta de correo institucional <u>nombre@javeriana.edu.co</u>, luego seleccione **Cuenta profesional o educativa** y digite su contraseña.

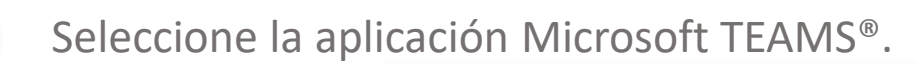

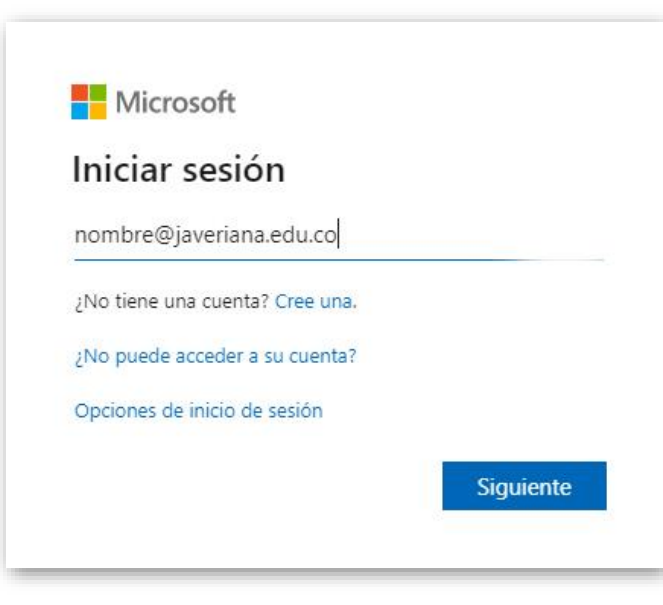

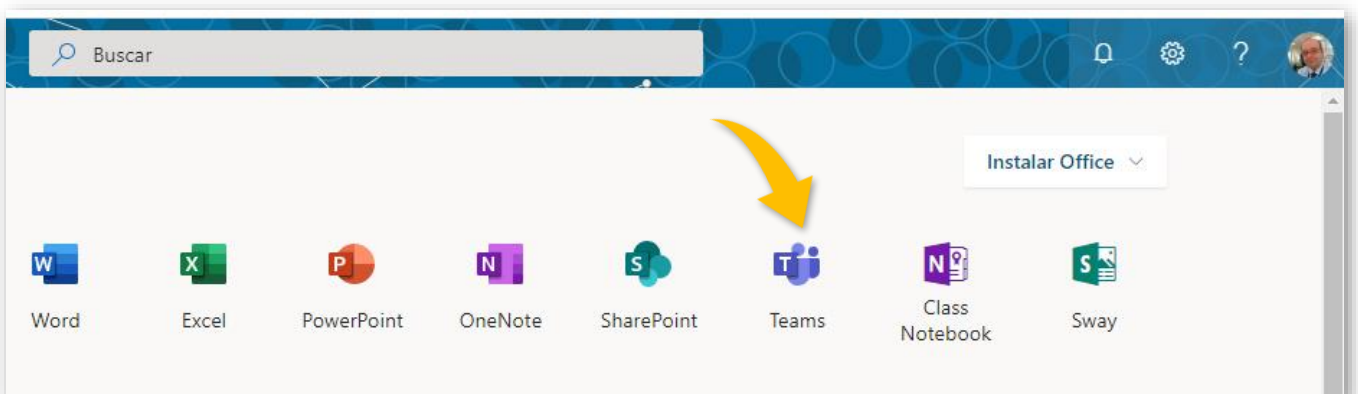

DTI TRAINING

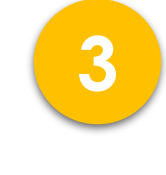

Oprima en el menú vertical de la parte izquierda de la ventana la opción **Equipos** y en la parte superior derecha de la ventana oprima **Unirse a un equipo o crear uno.**  tip Equipos දීලී<sup>+</sup> Unirse a un equipo o crear uno

Unirse con un código de invitación a un TEAM para la clase. 4

En la sección **Unirse a un equipo con un código, digite el código** que se le ha enviado o compartido.

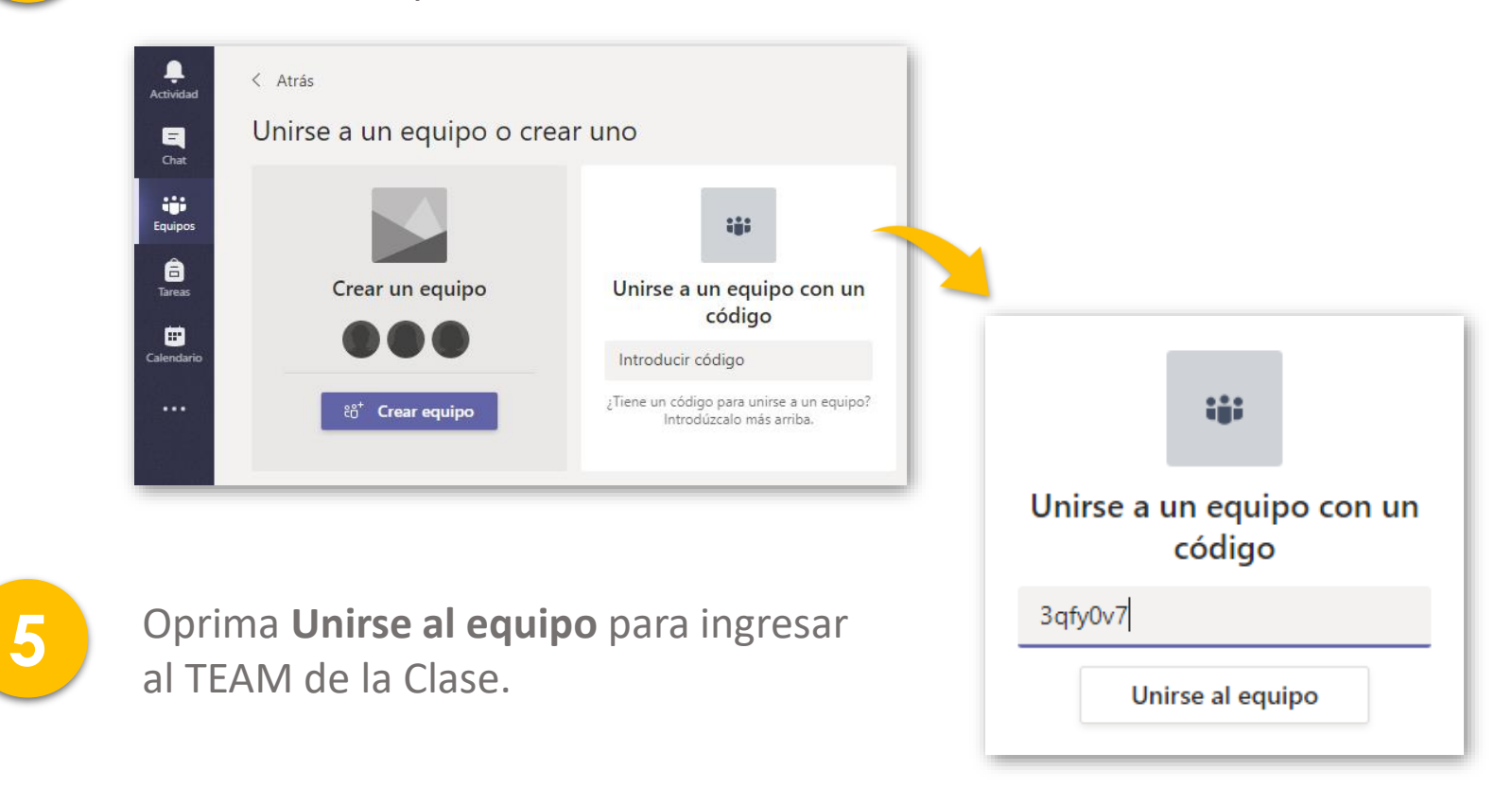

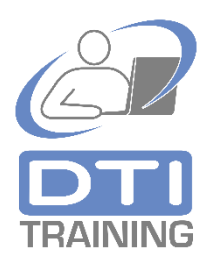